# **MB-i89Q0**

# **Micro-ATX Industrial Motherboard**

# User's Manual Version 1.0

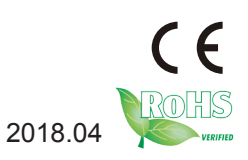

# **Revision History**

| Version | Release Time | Description     |
|---------|--------------|-----------------|
| 1.0     | 2018.04      | Initial release |

# Contents

| Preface                                   | iii  |
|-------------------------------------------|------|
| Copyright Notice                          | iii  |
| Declaration of Conformity                 | iii  |
| CE                                        | iii  |
| RoHS                                      | iv   |
| SVHC / REACH                              | iv   |
| About This User's Manual                  | V    |
| Warning                                   | v    |
| Replacing the Lithium Battery             | V    |
| Technical Support                         | V    |
| Warranty                                  | vi   |
| Chapter 1 - Introduction                  | 1    |
| 1.1. Packing List                         | 2    |
| 1.2. Ordering Information                 | 2    |
| 1.3. The Installation Paths of CD Driver  | 3    |
| 1.4. Specifications                       | 4    |
| 1.6. Board Dimensions                     | 6    |
| 1.7. Installing the CPU                   | 7    |
| 1.8. Installing the Memory                | 8    |
| Chapter 2 - Installation                  | 9    |
| 2.1. Block Diagram                        | .10  |
| 2.2. Jumpers & Connectors Quick Reference | . 11 |
| 2.2.2. Jumpers & Connectors Location      | .12  |
| 2.2.3. Jumpers                            | .13  |
| Chapter 3 - BIOS                          | .41  |
| 3.1 Main                                  | .42  |
| 3.2 Advanced                              | .44  |
| 3.2.1 CPU Configuration                   | .45  |
| 3.2.2 Trusted Configuration               | .47  |
| 3.2.3 PCI Subsystem Settings              | .48  |
| 3.2.4 SATA Configuration                  | .49  |
| 3.2.5 ACPI Settings                       | .50  |
| 3.2.6 Super IO Configuration              | .51  |
| 3.2.7 Hardware Monitor                    | .53  |
| 3.2.8 S5 RTC Wake Settings                | .54  |

|           | 3.2.9 CSM Configuration                            | .55 |
|-----------|----------------------------------------------------|-----|
| :         | 3.2.10 NVMe Configuration                          | .56 |
| :         | 3.2.11 USB Configuration                           | .57 |
| 3.3       | Chipset                                            | .59 |
| :         | 3.3.1 Graphics Configuration                       | .61 |
| 4         | 3.3.2 PEG Port Configuration                       | .62 |
| :         | 3.3.3 Memory Configuration                         | .64 |
| :         | 3.3.4 PCI Express Configuration                    | .65 |
|           | 3.3.5 USB Configuration                            | .66 |
| 3.4       | Security                                           | .67 |
| 3.5       | Boot                                               | .68 |
| 3.6       | Save & Exit                                        | .69 |
| Appendix. |                                                    | 70  |
| Арре      | endix A. Anti-Crash Technology for BIOS Recovering | .71 |
|           | A.1 Auto Recovery                                  | .71 |
|           | A.2 BIOS Update using ACT Utility                  | .72 |
|           | A.3 How to Get ACT Utility                         | .75 |
| Appe      | endix B. Watchdog Timer (WDT) Setting              | .76 |
|           |                                                    |     |

# Preface

# **Copyright Notice**

All Rights Reserved.

The information in this document is subject to change without prior notice in order to improve the reliability, design and function. It does not represent a commitment on the part of the manufacturer.

Under no circumstances will the manufacturer be liable for any direct, indirect, special, incidental, or consequential damages arising from the use or inability to use the product or documentation, even if advised of the possibility of such damages.

This document contains proprietary information protected by copyright. All rights are reserved. No part of this manual may be reproduced by any mechanical, electronic, or other means in any form without prior written permission of the manufacturer.

# Declaration of Conformity CE

The CE symbol on your product indicates that it is in compliance with the directives of the Union European (EU). A Certificate of Compliance is available by contacting Technical Support.

This product has passed the CE test for environmental specifications when shielded cables are used for external wiring. We recommend the use of shielded cables. This kind of cable is available from ARBOR. Please contact your local supplier for ordering information.

This product has passed the CE test for environmental specifications. Test conditions for passing included the equipment being operated within an industrial enclosure. In order to protect the product from being damaged by ESD (Electrostatic Discharge) and EMI leakage, we strongly recommend the use of CE-compliant industrial enclosure products.

#### Warning

This is a class A product. In a domestic environment this product may cause radio interference in which case the user may be required to take adequate measures.

#### FCC Class A

This device complies with Part 15 of the FCC Rules. Operation is subject to the following two conditions:

(1)This device may not cause harmful interference, and

(2)This device must accept any interference received, including interference that may cause undesired operation.

NOTE:

This equipment has been tested and found to comply with the limits for a Class A digital device, pursuant to Part 15 of the FCC Rules. These limits are designed to provide reasonable protection against harmful interference when the equipment is operated in a commercial environment. This equipment generates, uses, and can radiate radio frequency energy and, if not installed and used in accordance with the instruction manual, may cause harmful interference to radio communications. Operation of this equipment in a residential area is likely to cause harmful interference in which case the user will be required to correct the interference at his own expense.

#### RoHS

ARBOR Technology Corp. certifies that all components in its products are in compliance and conform to the European Union's Restriction of Use of Hazardous Substances in Electrical and Electronic Equipment (RoHS) Directive 2002/95/EC.

The above mentioned directive was published on 2/13/2003. The main purpose of the directive is to prohibit the use of lead, mercury, cadmium, hexavalent chromium, polybrominated biphenyls (PBB), and polybrominated diphenyl ethers (PBDE) in electrical and electronic products. Member states of the EU are to enforce by 7/1/2006.

ARBOR Technology Corp. hereby states that the listed products do not contain unintentional additions of lead, mercury, hex chrome, PBB or PBDB that exceed a maximum concentration value of 0.1% by weight or for cadmium exceed 0.01% by weight, per homogenous material. Homogenous material is defined as a substance or mixture of substances with uniform composition (such as solders, resins, plating, etc.). Lead-free solder is used for all terminations (Sn(96-96.5%), Ag(3.0-3.5%) and Cu(0.5%)).

#### SVHC / REACH

To minimize the environmental impact and take more responsibility to the earth we live, Arbor hereby confirms all products comply with the restriction

of SVHC (Substances of Very High Concern) in (EC) 1907/2006 (REACH --Registration, Evaluation, Authorization, and Restriction of Chemicals) regulated by the European Union.

All substances listed in SVHC < 0.1 % by weight (1000 ppm)

#### About This User's Manual

This user's manual provides general information and installation instructions about the product. This User's Manual is intended for experienced users and integrators with hardware knowledge of personal computers. If you are not sure about any description in this booklet. Please consult your vendor before further handling.

#### Warning

Single Board Computers and their components contain very delicate Integrated Circuits (IC). To protect the Single Board Computer and its components against damage from static electricity, you should always follow the following precautions when handling it :

- 1. Disconnect your Single Board Computer from the power source when you want to work on the inside.
- 2. Hold the board by the edges and try not to touch the IC chips, leads or circuitry.
- 3. Use a grounded wrist strap when handling computer components.
- 4. Place components on a grounded antistatic pad or on the bag that comes with the Single Board Computer, whenever components are separated from the system.

#### **Replacing the Lithium Battery**

Incorrect replacement of the lithium battery may lead to a risk of explosion.

The lithium battery must be replaced with an identical battery or a battery type recommended by the manufacturer.

Do not throw lithium batteries into the trash-can. It must be disposed of in accordance with local regulations concerning special waste.

#### **Technical Support**

If you have any technical difficulties, please do not hesitate to call or e-mail our customer service.

http://www.arbor-technology.com

E-mail:info@arbor.com.tw

#### Warranty

This product is warranted to be in good working order for a period of two years from the date of purchase. Should this product fail to be in good working order at any time during this period, we will, at our option, replace or repair it at no additional charge except as set forth in the following terms. This warranty does not apply to products damaged by misuse, modifications, accident or disaster.

Vendor assumes no liability for any damages, lost profits, lost savings or any other incidental or consequential damage resulting from the use, misuse of, or inability to use this product. Vendor will not be liable for any claim made by any other related party.

Vendors disclaim all other warranties, either expressed or implied, including but not limited to implied warranties of merchantability and fitness for a particular purpose, with respect to the hardware, the accompanying product's manual(s) and written materials, and any accompanying hardware. This limited warranty gives you specific legal rights.

Return authorization must be obtained from the vendor before returned merchandise will be accepted. Authorization can be obtained by calling or faxing the vendor and requesting a Return Merchandise Authorization (RMA) number. Returned goods should always be accompanied by a clear problem description.

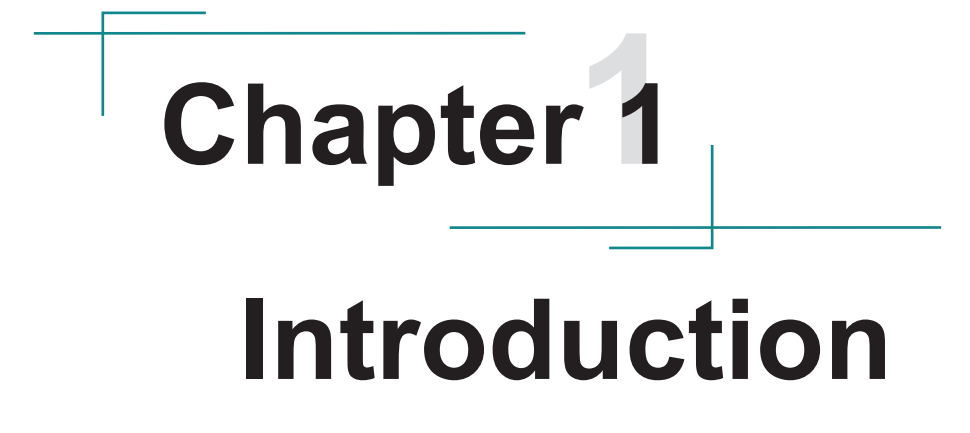

### 1.1. Packing List

Before starting with the installation, make sure the following items are shipped. If any item appears damaged or is missing, contact your vendor immediately:

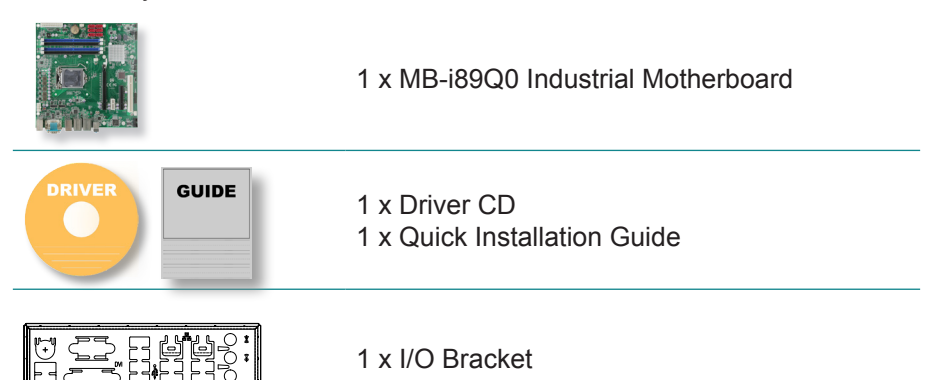

# 1.2. Ordering Information

| MB-i89Q0    | Socket LGA1151/ PCH Q170 for $Intel^{\ensuremath{\mathbb{B}}}$ 6th Gen. processor micro-ATX motherboard |
|-------------|----------------------------------------------------------------------------------------------------|
| CPF-67Q0-C1 | CPU COOLING FAN FOR LGA1151                                                                             |

#### **Optional Accessories**

| SCDB-3291      | TPM 1.2 Daughter board with Infineon OPTIGA TPM SLB9660                                                               |
|----------------|----------------------------------------------------------------------------------------------------|
| SCDB-3292      | TPM 2.0 Daughter board with Infineon OPTIGA TPM SLB9665                                                               |
| CBK-11-89Q0-00 | Cable kit<br>2 x USB 2.0 cable w/ bracket (2 ports / cable)<br>1 x COM port cable<br>6 x SATA cables<br>2 x DP cables |

# 1.3. The Installation Paths of CD Driver

The CPU board supports Windows 10 64-bit. Find the necessary drivers by the following paths on the CD that comes with your purchase.

#### Windows 10 64-bit

| Chipset | \i89X\Chipset\Chipset_10.1.1.13_Public                                                                                                    |
|---------|----------------------------------------------------------------------------------------------------|
| Audio   | $\label{eq:constraint} \label{eq:constraint} \label{constraint} \label{eq:constraint} \label{eq:constraint} \$ |
| LAN     | \i89X\Ethernet                                                                                                    |
| Graphic | \i89X\Graphic\IntelR Graphics Driver Production Version 15.40.16.64.4364                                                                                                    |
| ME      | \i89X\ME\Intel(R)_ME_11.0_Corporate_11.0.0.1202                                                                                                    |
| RAID    | \i89X\RAID\Intel Rapid Storage Technology Driver 14.8.0.1042                                                                                                    |

# 1.4. Specifications

| Form Factor       | Micro-ATX Industrial Motherboard                                                                    |  |  |
|-------------------|----------------------------------------------------------------------------------------------------|--|--|
| CPU               | Support 6th Generation Intel <sup>®</sup> Core ™ i7/i5/i3 processors in LGA1151 socket              |  |  |
| Memory            | 4 x 288-pin DDR4 Long-DIMM sockets, supporting 2133/1866MHz SDRAM up to 64GB                        |  |  |
| Chipset           | Intel <sup>®</sup> PCH Q170                                                                         |  |  |
| BIOS              | AMI UEFI ROM                                                                                        |  |  |
| ТРМ               | Support TPM 1.2 & 2.0 daughterboard via LPC connector (optional)                                    |  |  |
| Watchdog Timer    | 1~255 levels reset                                                                                  |  |  |
| Super IO Chipset  | FINTEK F81768<br>FINTEK F81216AD (OEM request)                                                      |  |  |
| Serial Port       | 2 x RS-232 ports,<br>up to 4 x RS-232 ports (OEM request)                                           |  |  |
| USB Port          | 10 x USB 2.0 ports, 4 x USB 3.0/2.0 ports                                                           |  |  |
| Keyboard & Mouse  | 6-pin wafer connector for PS/2 keyboard/ mouse via<br>Y-cable                                       |  |  |
| Expansion Bus     | 1 x PCI slot<br>1 x PCIex16 Gen 3.0 slot<br>1 x PCIex4 in x8 slot<br>1 x PCIex1 slot                |  |  |
| Storago           | Six Serial ATA ports with 600MB/s HDD transfer rate                                                 |  |  |
| Slorage           | RAID 0, 1, 5, 10 supported                                                                          |  |  |
| Ethernet Chipset  | 1 x Intel <sup>®</sup> i210AT PCIe GbE controller<br>1 x Intel <sup>®</sup> i219LM PCIe GbE PHY     |  |  |
| Audio Interface   | Realtek <sup>®</sup> ALC269 5.1 Channel HD Audio CODEC,Mic-<br>in/ Line-in/ Line-out with Amplifier |  |  |
| Graphic Chipset   | Integrated Intel <sup>®</sup> HD Graphics 5x0                                                       |  |  |
| Graphic Interface | 1 x DVI-I port, 2 x DisplayPort ports                                                               |  |  |
| Power Requirement | 24-pin + 4-pin ATX power connector                                                                  |  |  |

| Power Consumption  | 2.34A @+12V with i3-6100 (Typical)<br>3.83A @+12V with i7-6700 (Typical) |  |
|--------------------|--------------------------------------------------------------------------|--|
| Operating Temp.    | 0 ~ 60°C (32 ~ 140°F)                                                    |  |
| Operating Humidity | 10 ~ 95% @ 60°C (non-condensing)                                         |  |
| Dimension (L x W)  | 244 x 244 mm (9.6" x 9.6")                                               |  |

#### Recommended CPU List:

Intel<sup>®</sup> Core ™ i7-6700 quad-core 3.4 GHz processor Intel<sup>®</sup> Core ™ i5-6500 quad-core 3.6 GHz processor Intel<sup>®</sup> Core ™ i3-6100 dual-core 3.7 GHz processor

### 1.6. Board Dimensions

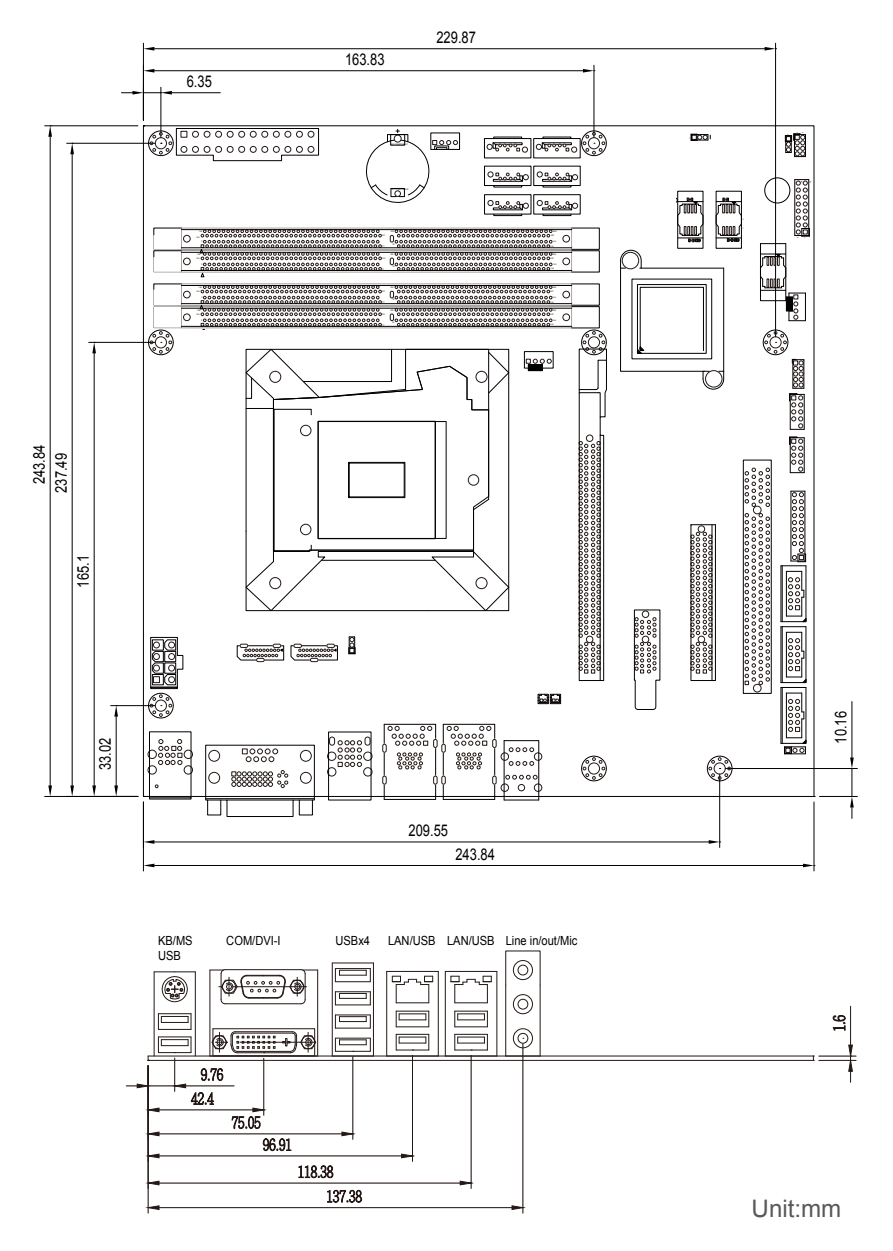

# 1.7. Installing the CPU

The LGA1151 processor socket comes with a lever to secure the processor. Please refer to the pictures step by step as below.

- 1. Push the lever down to unclip it and lift it.
- 2. Open the load plate.
- 3. Remove the protective cover from the load plate. Do not discard the protective cover. Always replace the socket cover if the processor is removed from the socket.
- 4. Hold processor with your thumb and index fingers, oriented as shown. Ensure your fingers align to the socket cutouts. Align the notches with the socket. Lower the processor straight down without tilting or sliding the processor in the socket.
- 5. Close the load plate. Pressing down on the load plate, close and engage the socket lever.

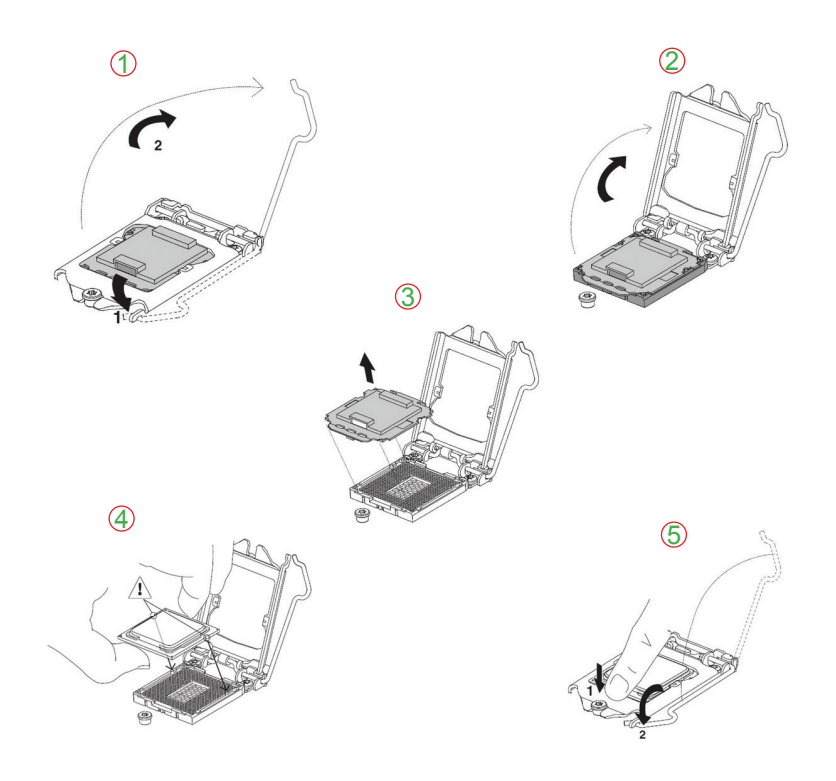

# **1.8. Installing the Memory**

To install the Memory module, locate the Memory DIMM slot on the board and perform as below:

- 1. Hold the Memory module so that the key of the Memory module align with those on the Memory DIMM slot.
- 2. Gently push the Memory module in an upright position and a right way until the clips of the DIMM slot close to lock the Memory module in place, when the Memory module touches the bottom of the DIMM slot.
- 3. To remove the Memory module, just pressing the clips of DIMM slot with both hands.

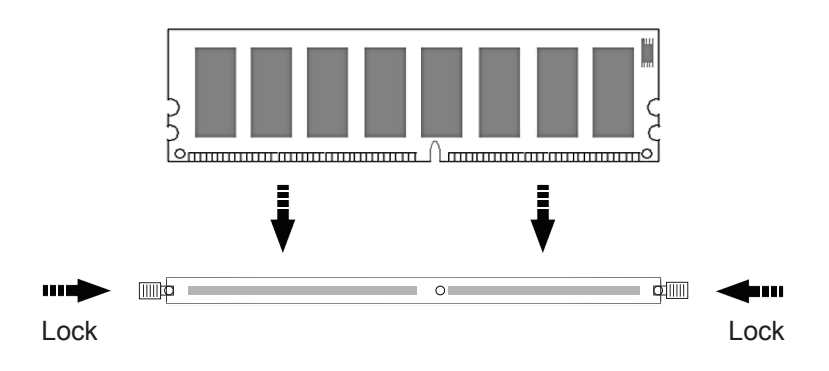

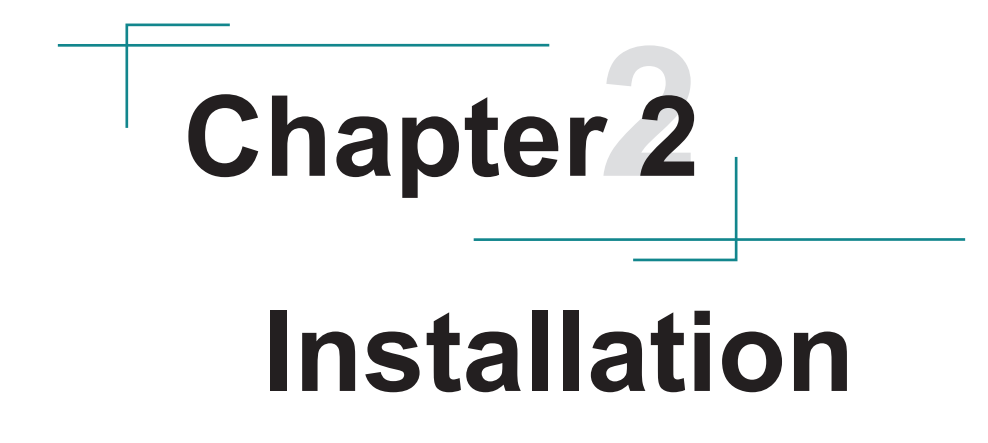

# 2.1. Block Diagram

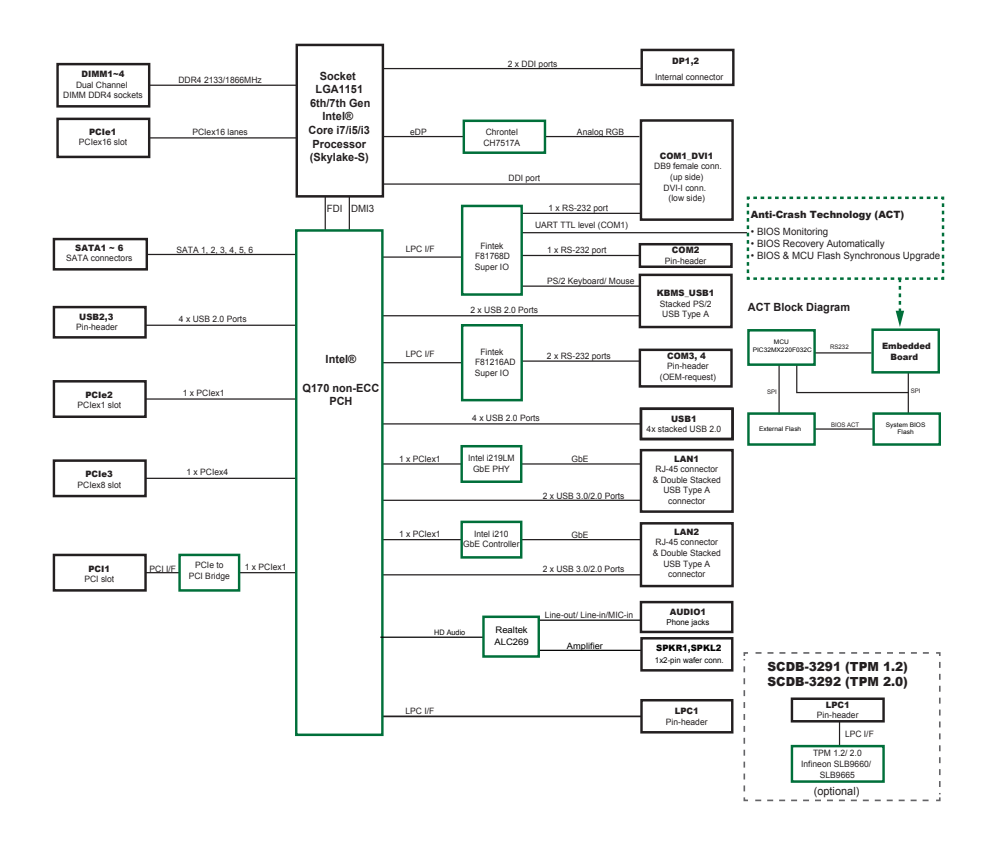

# 2.2. Jumpers & Connectors Quick Reference

#### Jumpers

| Jumper                                  | Description                                              |  |  |
|-----------------------------------------|----------------------------------------------------------|--|--|
| <b>0</b> JBAT1                          | CMOS Setting                                             |  |  |
| ØJPIC1                                  | ACT Function Setting                                     |  |  |
| <b>❸</b> JPATATX1                       | AT/ATX Mode Selection                                    |  |  |
| Connectors                              |                                                          |  |  |
| Connector                               | Description                                              |  |  |
| ①ATX1                                   | ATX Power Connector                                      |  |  |
| 210SYSFAN1, 2                           | Fan Power Connectors                                     |  |  |
| 3~8SATA1~6                              | Serial ATA Connectors                                    |  |  |
| ③JICSP1                                 | For Internal Use Only                                    |  |  |
| 10 JFRT1                                | Connectors for front-panel switches and LED status lamps |  |  |
| 12LPC1                                  | Low Pin Count Connector                                  |  |  |
| 13 HUSB3, 2                             | USB 2.0 Connectors                                       |  |  |
| 15TPM1                                  | TPM Connector                                            |  |  |
| 16 17 18 COM2, 3, 4                     | RS-232 Connectors                                        |  |  |
| 19@SPKR1, SPKL1                         | Speaker Connectors                                       |  |  |
| 2 AUDIO1                                | Audio Interface Port                                     |  |  |
| @@LAN1, 2                               | RJ-45+USB 3.0 Stacked Connectors                         |  |  |
| @USB1                                   | USB 2.0 Stacked Connectors                               |  |  |
| 1 BDVI1                                 | Stacked COM1 & DVI-I Connectors                          |  |  |
| ⑧KBUSB1                                 | PS/2 Keyboard & USB 2.0 Stacked Connectors               |  |  |
| @JATX1                                  | ATX 12V Connector                                        |  |  |
| 2 0 0 0 0 0 0 0 0 0 0 0 0 0 0 0 0 0 0 0 | DisplayPort Connectors                                   |  |  |
| ③CPUFAN1                                | CPU Fan Power Connector                                  |  |  |
| ③PCIE1                                  | PCI Express x16 Gen 3.0 Slot                             |  |  |
| ③PCIE2                                  | PCI Express x1 Slot                                      |  |  |
| 33PCIE4                                 | PCI Express x8 Slot with x4 Single                       |  |  |
| 39PCI1                                  | PCI Slot                                                 |  |  |
| 35~38DIMM1~4                            | 288-pin DDR4 Memory Slots                                |  |  |

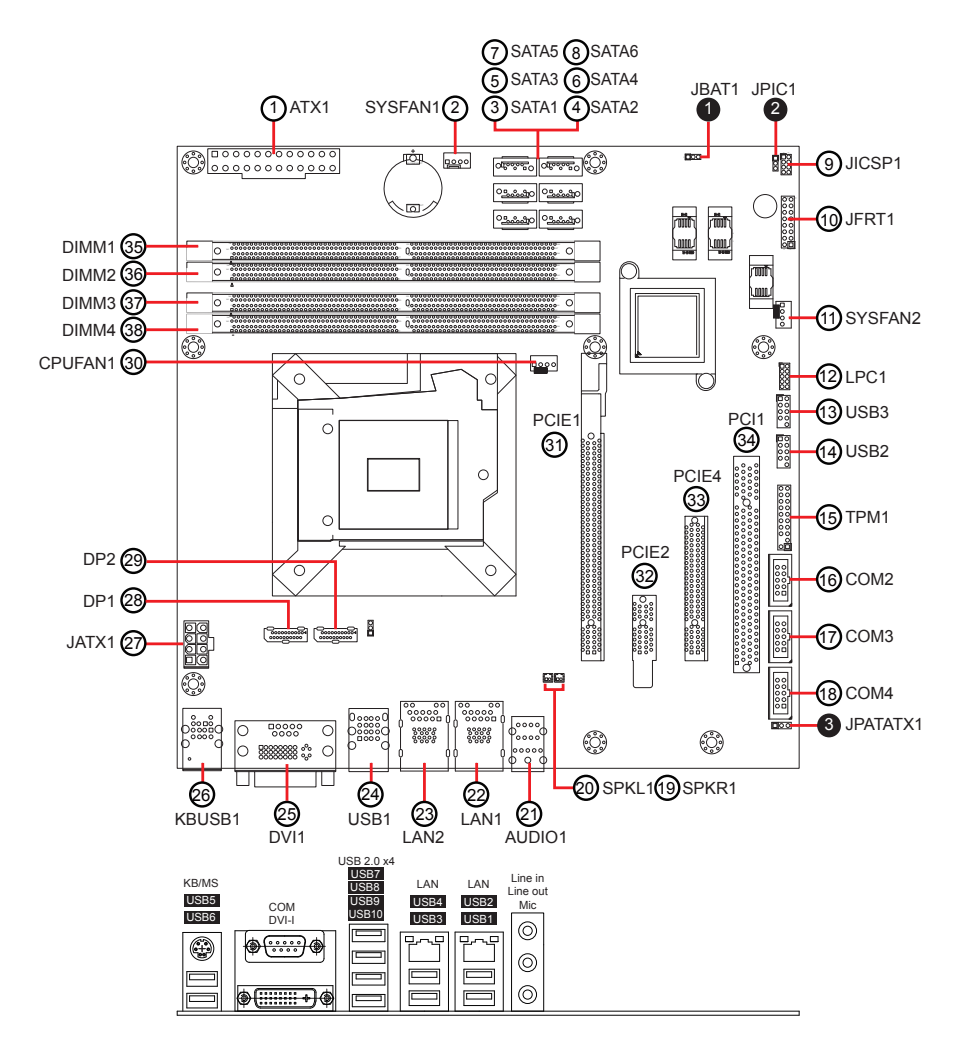

#### 2.2.2. Jumpers & Connectors Location

#### 2.2.3. Jumpers

#### 0JBAT1

Function: COMS Setting Connector type:2.54mm pitch 1x3-pin header

#### Pin Description

| 1-2 | Keep CMOS (default) | 321       |
|-----|---------------------|-----------|
| 2-3 | Clear CMOS          | 3 2 1<br> |

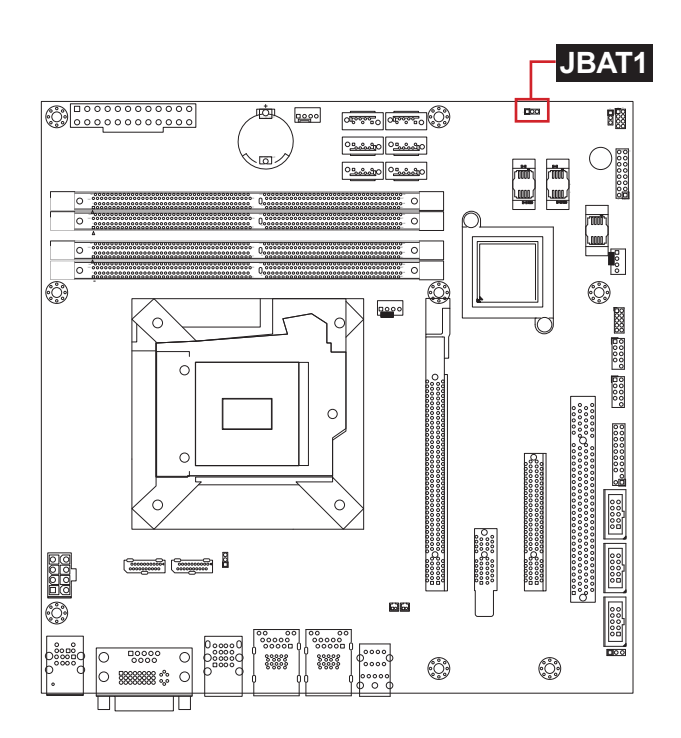

#### **ØJPIC1**

Function: ACT Function Setting Connector type: 2.00mm pitch 1x3-pin header

#### **Pin Description**

- 1-2 ACT Enabled (default)
- 2-3 ACT Disabled

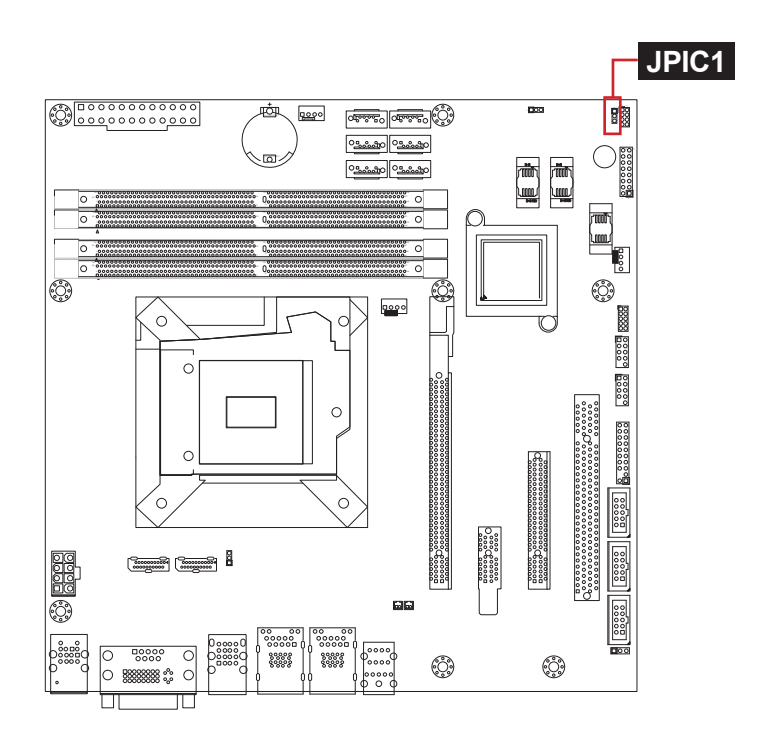

#### **ØJPATAX1**

Function: AT/ATX Mode Selection Connector type: 2.54mm pitch 1x3-pin header

#### **Pin Description**

1-2 AT Mode

3 2 1 3 2 1 3 2 1

2-3 ATX Mode (Default)

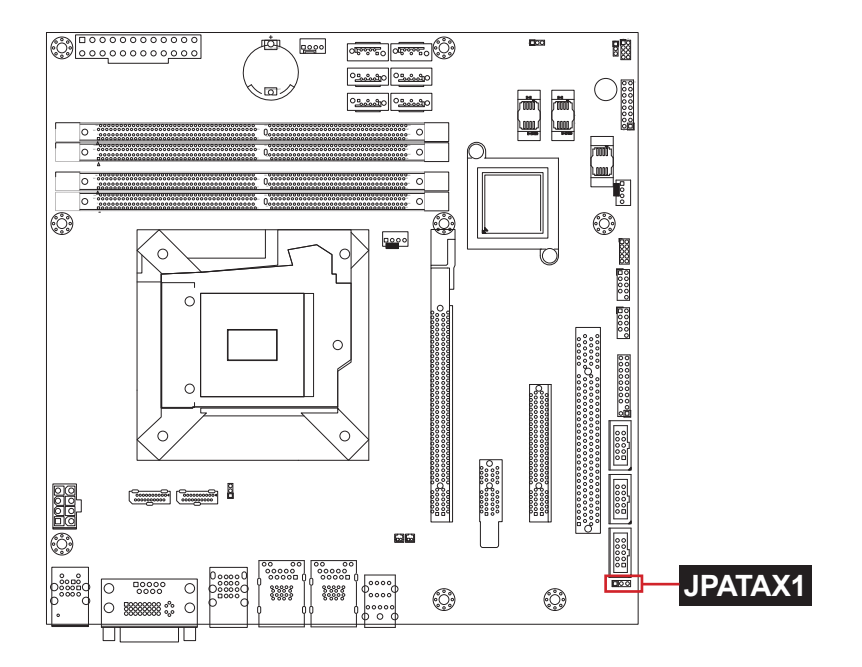

#### 2.2.4. Connectors

#### ①**ATX1**

Function: ATX Power Connector

Connector type: 24-pin ATX power supply connector

| Desc. | Pin                                                                                | Desc.                                                                                                    |                                                                                                    |
|-------|------------------------------------------------------------------------------------|----------------------------------------------------------------------------------------------------|----------------------------------------------------------------------------------------------------|
| +3.3V | 13                                                                                 | +3.3V                                                                                                    | 13                                                                                                    |
| +3.3V | 14                                                                                 | -12V                                                                                                    |                                                                                                    |
| COM   | 15                                                                                 | COM                                                                                                    |                                                                                                    |
| +5V   | 16                                                                                 | PS-ON                                                                                                    | <br>]0]                                                                                                    |
| COM   | 17                                                                                 | COM                                                                                                    |                                                                                                    |
| +5V   | 18                                                                                 | COM                                                                                                    |                                                                                                    |
| COM   | 19                                                                                 | COM                                                                                                    |                                                                                                    |
| PW-OK | 20                                                                                 | NC                                                                                                    |                                                                                                    |
| +5VSB | 21                                                                                 | +5V                                                                                                    |                                                                                                    |
| +12V  | 22                                                                                 | +5V                                                                                                    |                                                                                                    |
| +12V  | 23                                                                                 | +5V                                                                                                    | 24                                                                                                    |
| +3.3V | 24                                                                                 | COM                                                                                                    |                                                                                                    |
|       | Desc.   +3.3V   +3.3V   COM   +5V   COM   +5V   COM   PW-OK   +5VSB   +12V   +3.3V | Desc.   Pin     +3.3V   13     +3.3V   14     COM   15     +5V   16     COM   17     +5V   18     COM   19     PW-OK   20     +5VSB   21     +12V   22     +12V   23     +3.3V   24 | Desc.PinDesc.+3.3V13+3.3V+3.3V14-12VCOM15COM+5V16PS-ONCOM17COM+5V18COMCOM19COMPW-OK20NC+5VSB21+5V+12V22+5V+12V23+5V+3.3V24COM |

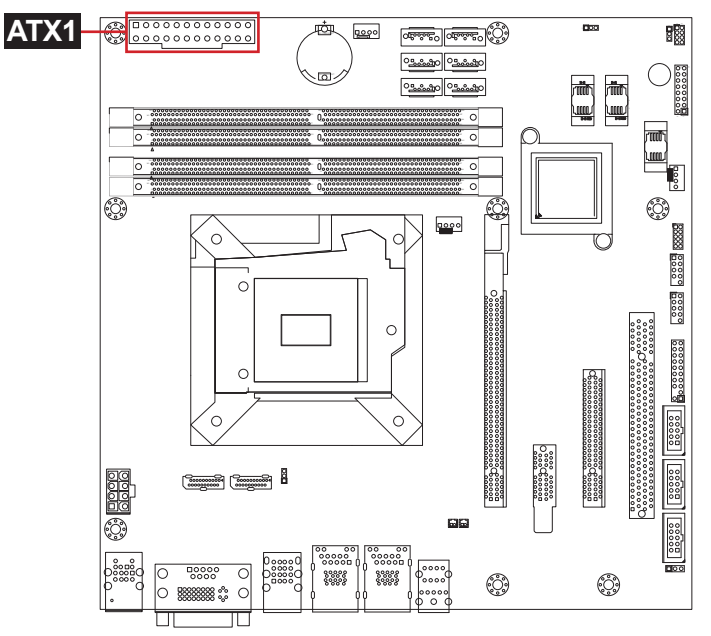

#### 211 SYSFAN1, 2

Function: FAN Power Connectors

Connector type: 2.54mm pitch 1x4-pin wafer one wall connector

| Pin | Description |   |                   |         |
|-----|-------------|---|-------------------|---------|
| 1   | GND         | 1 |                   |         |
| 2   | +12V        |   |                   |         |
| 3   | RPM         | 4 |                   |         |
| 4   | CTRL        |   |                   |         |
|     |             |   |                   | SYSFAN2 |
|     |             |   |                   |         |
|     |             |   | 100<br>100<br>100 |         |

#### 3~8 SATA1~6

Function: Serial ATA Connectors Connector type: Lockable SATA connectors with housing

The pin assignments conform to the industry standard.

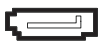

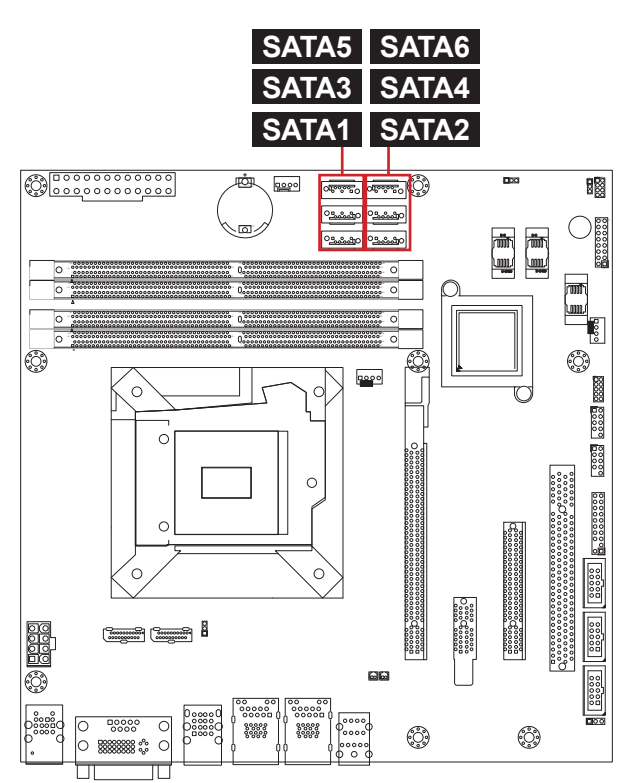

#### ⑨ JICSP1

Function: For Internal Use Only Connector type: 2.00mm pitch 2x4-pin header

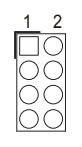

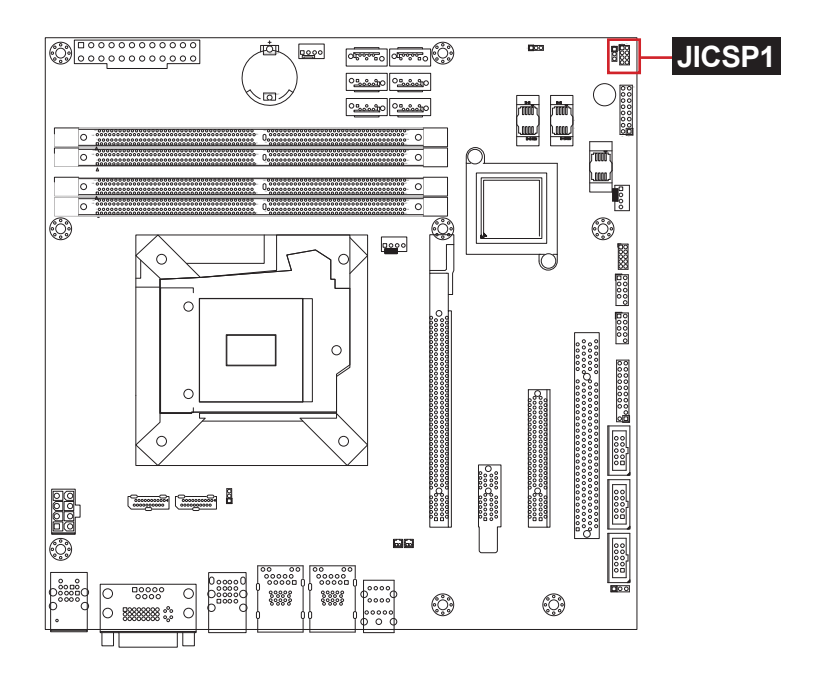

# 1 JFRT1

Function: Connectors for front-panel switches and LED status lamps Connector type: 2.54mm pitch 2x8-pin header

| Pin | Description | Pin | Description |       |
|-----|-------------|-----|-------------|-------|
| 1   | LED-        | 2   | LED+        |       |
| 3   | PWRBTN-     | 4   | PWRBTN+     |       |
| 5   | RESET-      | 6   | RESET+      | 00    |
| 7   | HDD LED+    | 8   | GND         |       |
| 9   | HDD LED-    | 10  | SPEAKER+    | 00    |
| 11  | SMB_CLK     | 12  | SPEAKER+    |       |
| 13  | SMB_DATA    | 14  | SPEAKER-    | 15 16 |
| 15  | GND         | 16  | SPEAKER-    |       |

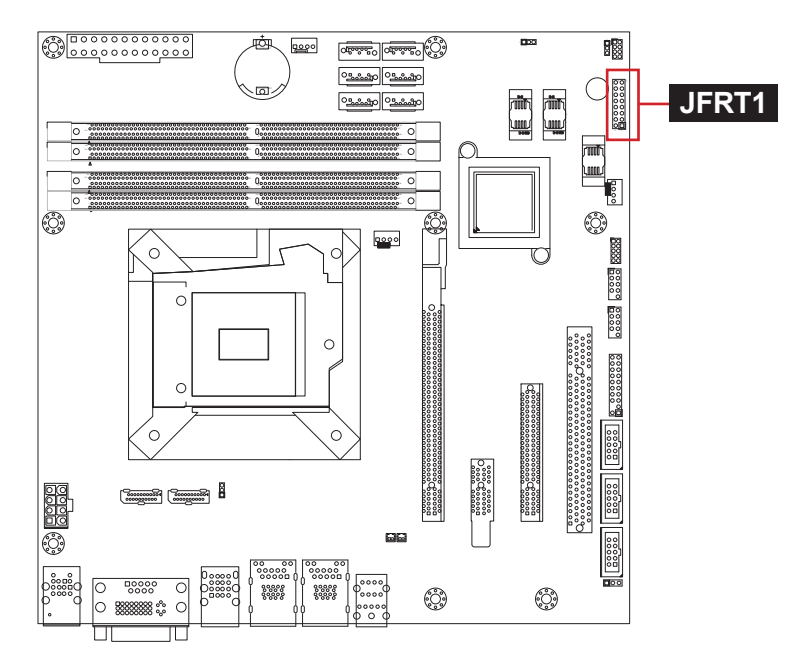

#### **@LPC1**

Function: Low Pin Count Connector Connector Type: 2.00mm pitch 2x5-pin header

| Pin | Desc.      | Pin | Desc.  |           |
|-----|------------|-----|--------|-----------|
| 1   | CLK_PC_24M | 2   | GND    | -<br>. () |
| 3   | L_FRAME#   | 4   | L_ADØ  |           |
| 5   | PLTRST#    | 6   | SERIRØ |           |
| 7   | L_AD3      | 8   | L_AD2  | 9 00 10   |
| 9   | +V3.3S     | 10  | L_AD1  | -         |

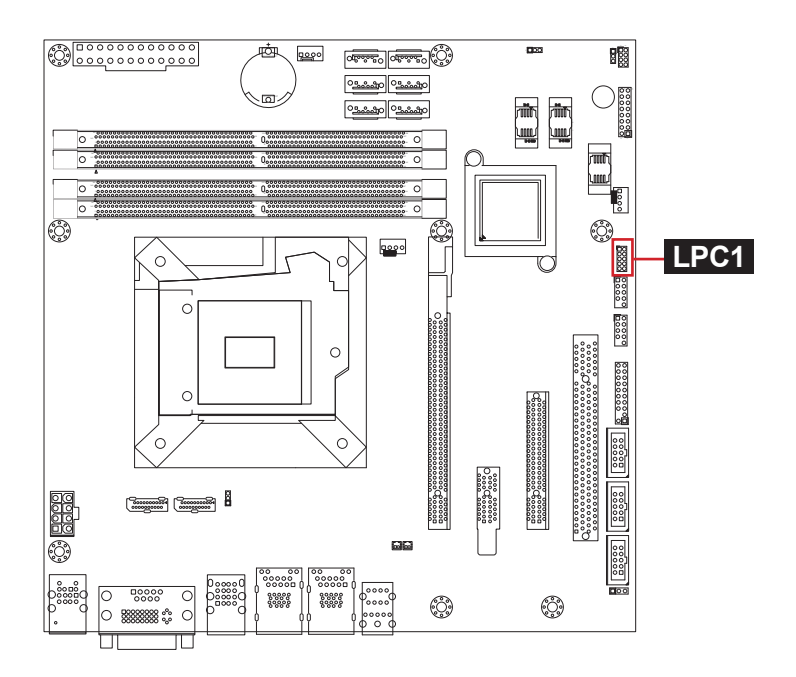

#### **®USB3**

Function: USB 2.0 Connectors Connector Type: 2.54mm pitch 2x5-pin header

| Pin | Desc.   | Pin | Desc.   |          |
|-----|---------|-----|---------|----------|
| 1   | +5VS    | 2   | +5VS    | 1 (      |
| 3   | USBP11N | 4   | USBP12N |          |
| 5   | USBP11P | 6   | USBP12P |          |
| 7   | GND     | 8   | GND     | 9 (0 0)1 |
| 9   | N/C     | 10  | GND     | _        |
|     |         |     |         |          |

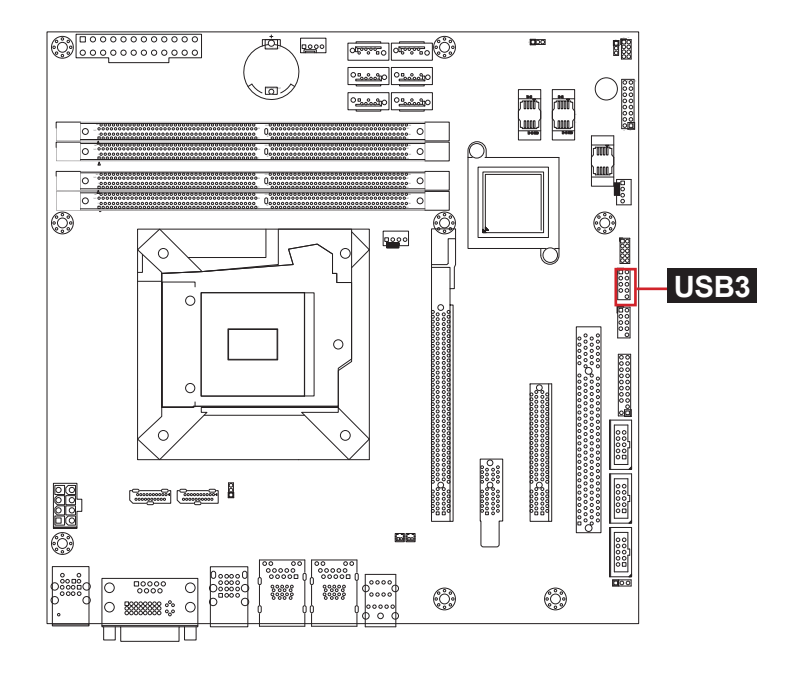

#### **@USB2**

Function: USB 2.0 Connectors Connector Type: 2.54mm pitch 2x5-pin header

| Pin | Desc.   | Pin | Desc.   |              |
|-----|---------|-----|---------|--------------|
| 1   | +5VS    | 2   | +5VS    | 1 (          |
| 3   | USBP13N | 4   | USBP14N |              |
| 5   | USBP13P | 6   | USBP14P |              |
| 7   | GND     | 8   | GND     | 9 [ 0 0 ] 10 |
| 9   | N/C     | 10  | GND     | _            |

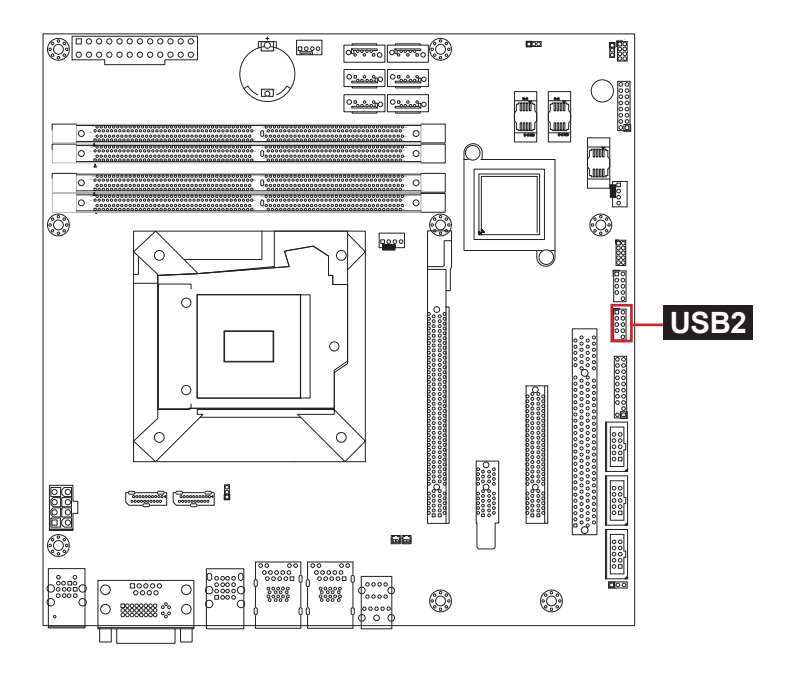

#### **15 TPM1**

#### Function: TPM Connector (Optional) Connector type: 2.54mm pitch 2x10-pin header

| Pin | Desc.        | Pin | Desc.   |       |
|-----|--------------|-----|---------|-------|
| 1   | CLK_LPC1_24M | 2   | GND     |       |
| 3   | L_FRAME#     | 4   | N/C     |       |
| 5   | PLT_RST      | 6   | N/C     | 00    |
| 7   | L_AD3        | 8   | L_AD2   | 00    |
| 9   | +V3.3S       | 10  | L_AD1   | 00    |
| 11  | L_AD0        | 12  | GND     | 00    |
| 13  | N/C          | 14  | N/C     |       |
| 15  | +V3.3A       | 16  | SER_IRQ | 19 20 |
| 17  | GND          | 18  | CLKR#   |       |
| 19  | LPCPD#_LPC   | 20  | N/C     |       |

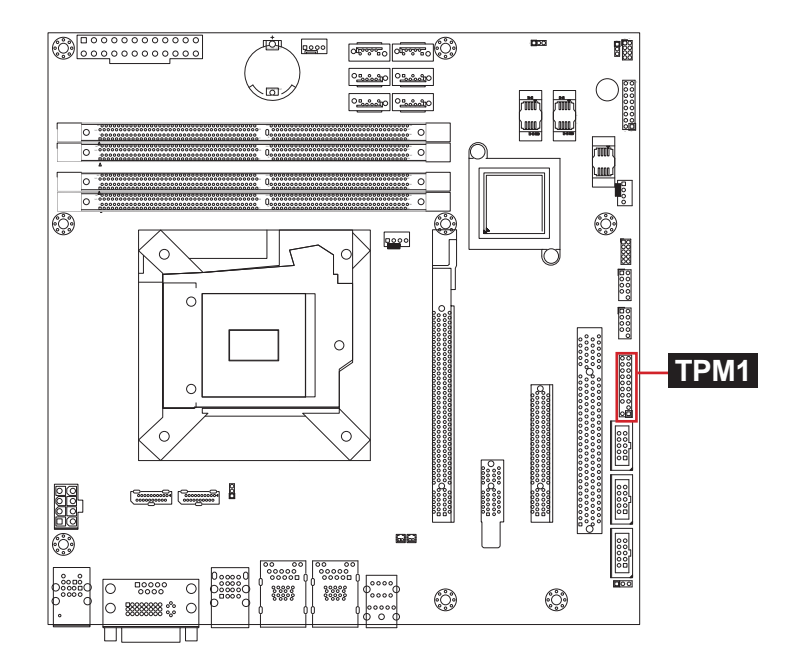

#### 16 17 18 COM2, 3, 4

Function: RS-232 Connectors (COM 3 & 4 optional) Connector type: 2.54mm pitch 2x5-pin header

| Pin | Desc. | Pin | Desc. |      |
|-----|-------|-----|-------|------|
| 1   | DCD#  | 2   | RXD   |      |
| 3   | TXD   | 4   | DTR#  |      |
| 5   | GND   | 6   | DSR#  |      |
| 7   | RTS#  | 8   | CTS#  | 9 10 |
| 9   | RI#   | 10  | N/C   |      |

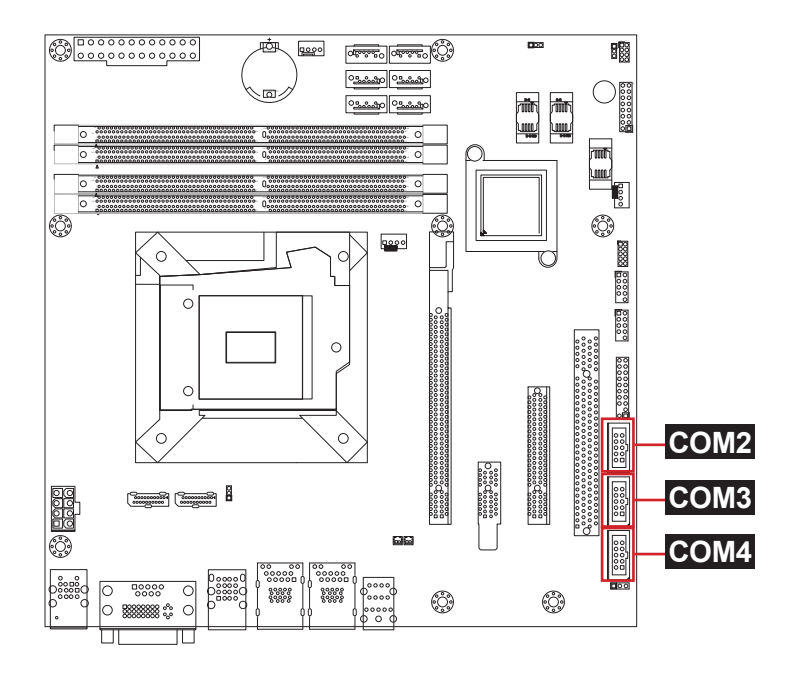

#### 19 20 SPKR1, SPKL1

Function: Speaker Connectors

Connector Type: 1.25mm pitch 1x2-pin wafer connector

**F** 

2

# Pin Description

|   | •        |   |  |
|---|----------|---|--|
| 1 | INSPL/R+ | 1 |  |
| - |          |   |  |

2 INSPL/R-

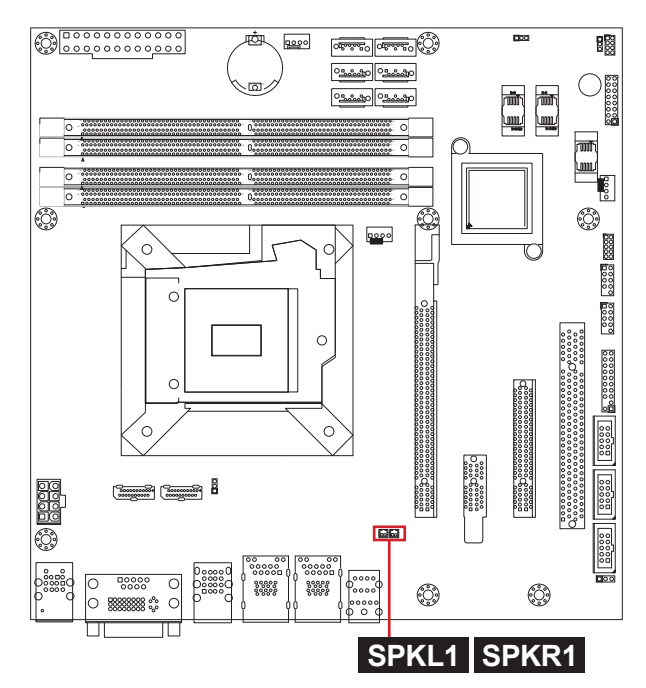

#### 2) **AUDIO1**

Function: Audio Interface Port Connector type: 3 x 3.5mm stacked phone jack

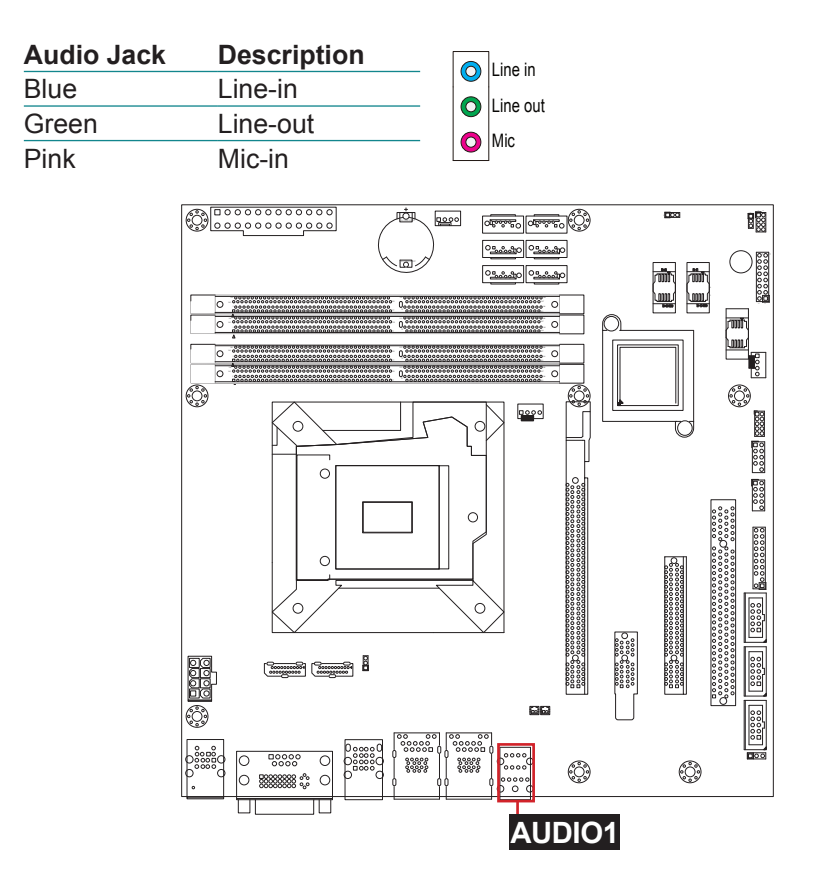

#### 223 LAN1, 2

Function: RJ-45+USB Stacked Connectors Connector type: RJ-45 connector with LED + double-stacked USB 3.02/2.0 type A connectors

#### LAN:

| LED      | Definition                                            |                               |
|----------|-------------------------------------------------------|-------------------------------|
| Speed    | Amber:1000M<br>Green: 10/100M                         | Speed Link/Act Speed Link/Act |
| Link/Act | On: Linked<br>Blink: Network Activity<br>Off: No Link | USB2 USB4                     |

#### USB:

The pin assignments conform to the industry standard.

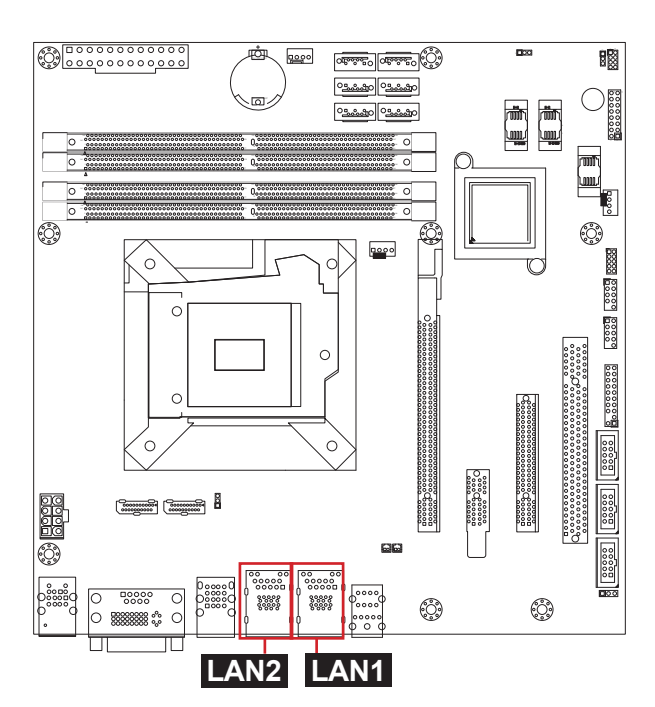

USB1 USB3
#### 24 USB1

Function: USB 2.0 Stacked Connectors Connector type: Quad-stacked USB 2.0 type A connectors

The pin assignments conform to the industry standard.

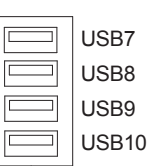

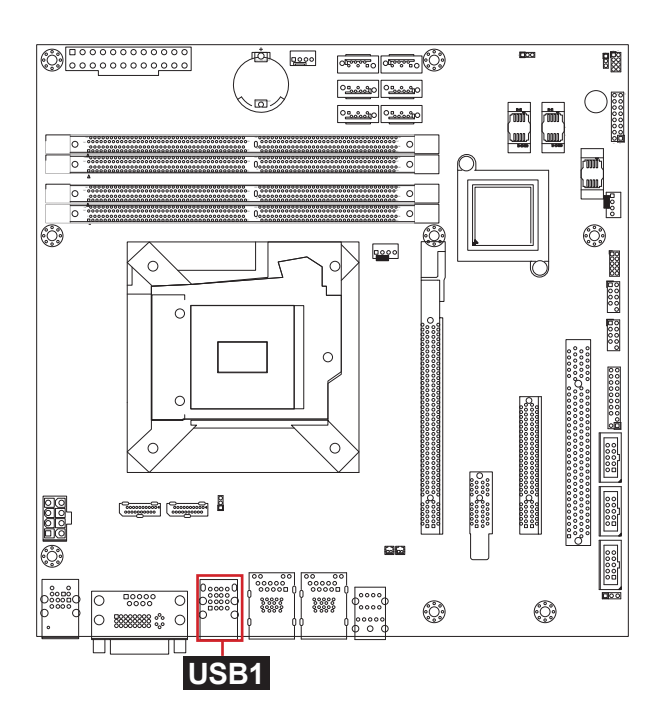

#### 25 **DVI1**

Function: Stacked COM1 & DVI-I Connectors Connector type: Male type 9-pin D-SUB connector+female type DVI-I connector

COM1:

| Pin | Desc. | Pin | Desc. |       |
|-----|-------|-----|-------|-------|
| 1   | DCD#  | 2   | RXD   |       |
| 3   | TXD   | 4   | DTR#  |       |
| 5   | GND   | 6   | DSR#  |       |
| 7   | RTS#  | 8   | CTS#  | DVI-I |
| 9   | RI#   |     |       | _     |

DVI-I: The pin assignments conform to the industry standard.

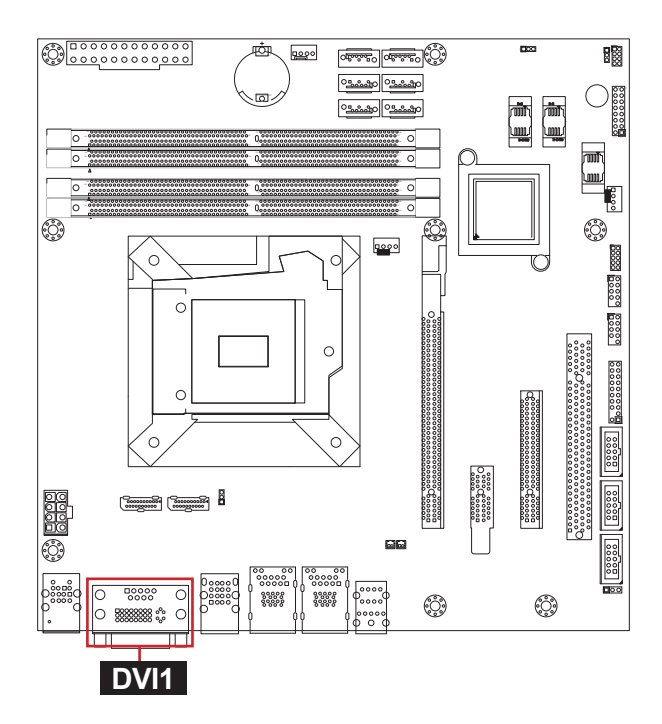

#### 26 KBUSB1

Function: PS/2 Keyboard & USB 2.0 Stacked Connectors Connector type: 6-pin Mini-DIN & Double-stacked USB 2.0 type A connectors

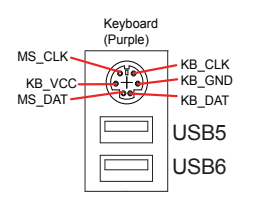

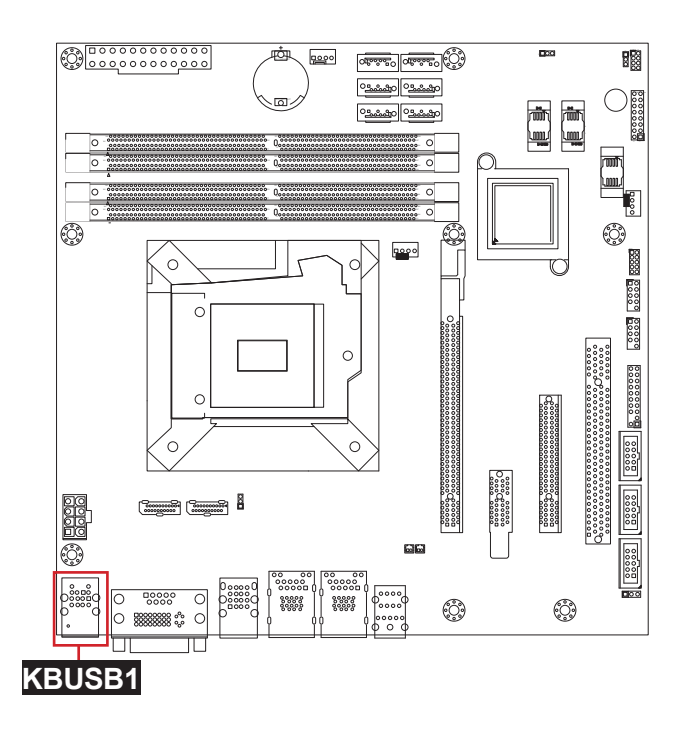

## ② JATX1

Function: ATX 12V Connector Connector type: 8-pin power connector

| Pin | Desc. | Pin | Desc. |      |
|-----|-------|-----|-------|------|
| 1   | GND   | 5   | +12V  | 5    |
| 2   | GND   | 6   | +12V  |      |
| 3   | GND   | 7   | +12V  | 00   |
| 4   | GND   | 8   | +12V  | 4 00 |

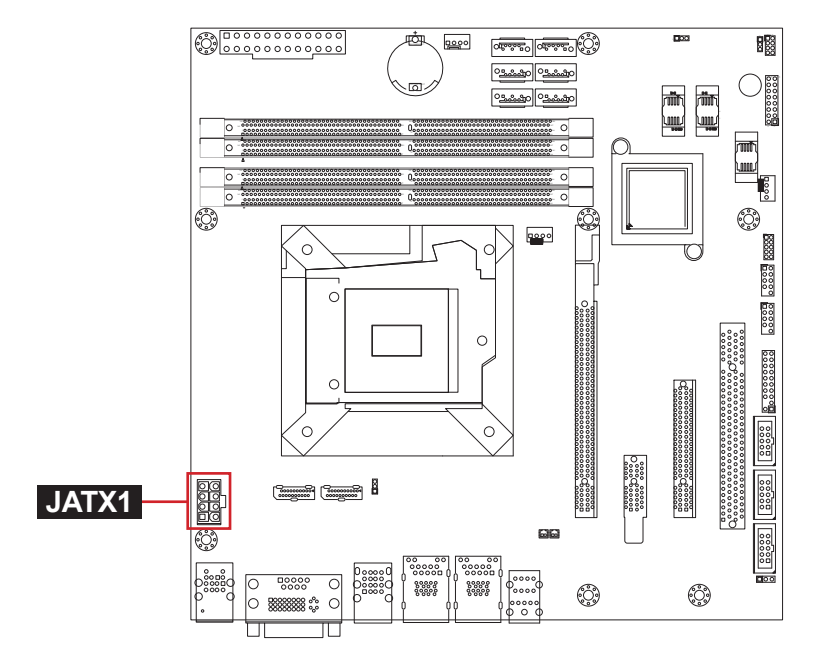

## 2829 DP1, 2

Function: DisplayPort Connectors Connect the display device to the DisplayPort connector

The pin assignments conform to the industry standard.

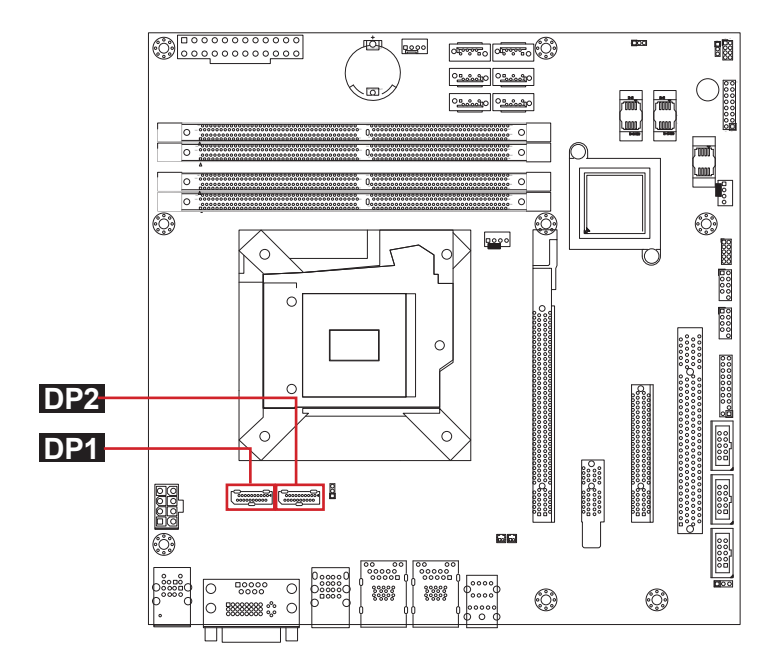

#### 3 CPUFAN1

Function: CPU Fan Power Connector

Connector type: 2.54mm pitch 1x4 wafer one wall connector

|--|

| 1 | GND  |  |
|---|------|--|
| 2 | +12V |  |
| 3 | RPM  |  |
| 4 | CTRI |  |

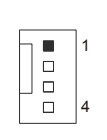

ŵ 暾 ്പംഷം പംഷം ) 00000000 ം പം പം പം പം പം പം പം шų ולננסי Ę CPUFAN1 0 888888 ° C

#### (31) PCIE1

Function: PCle x16 Gen3.0 Slot Connector type: PCl Express x16 Gen 3.0 slot

The pin assignments conform to the industry standard.

000 日間 (Ö) مقشقين اصفعين (بي ன் 9000 09.0000 09.000 00000000 ച مششد مششد ŵ riiit ۱. um mĬ 000 0 ٢ ٢ ٢ 0000 0 PCIE1 0 00000 ingen (ingen) 🖥 66 0000 Elo o 80000 80000 ٢ ٢ 0 000

## 32 PCIE2

Function: PCle x1 Slot Connector type: PCl Express x1 slot

The pin assignments conform to the industry standard.

100000 0000 100000 0000 100000 0000

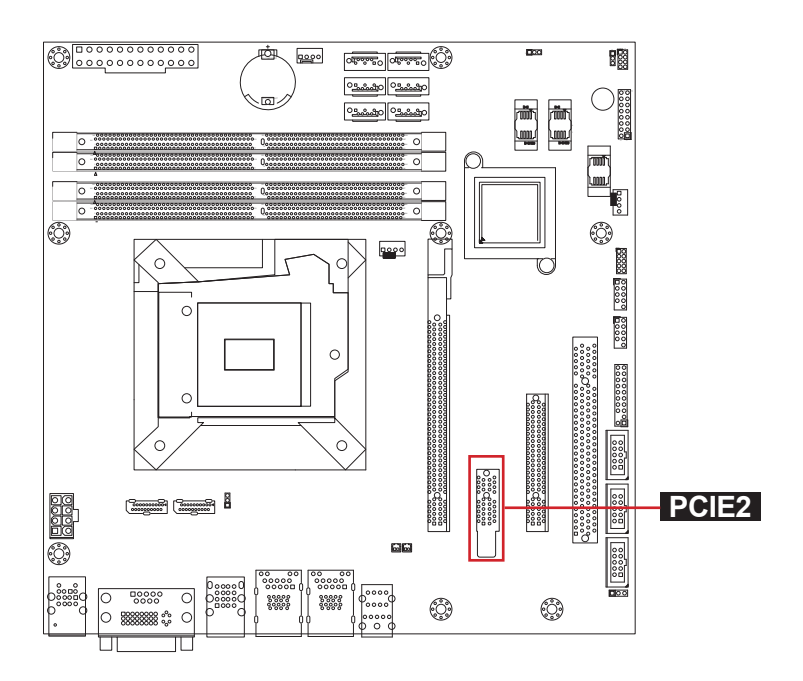

## **33 PCIE4**

Function: PCIe x8 Slot w/ x4 single Connector type: PCI Express x8 slot with x4 single

The pin assignments conform to the industry standard.

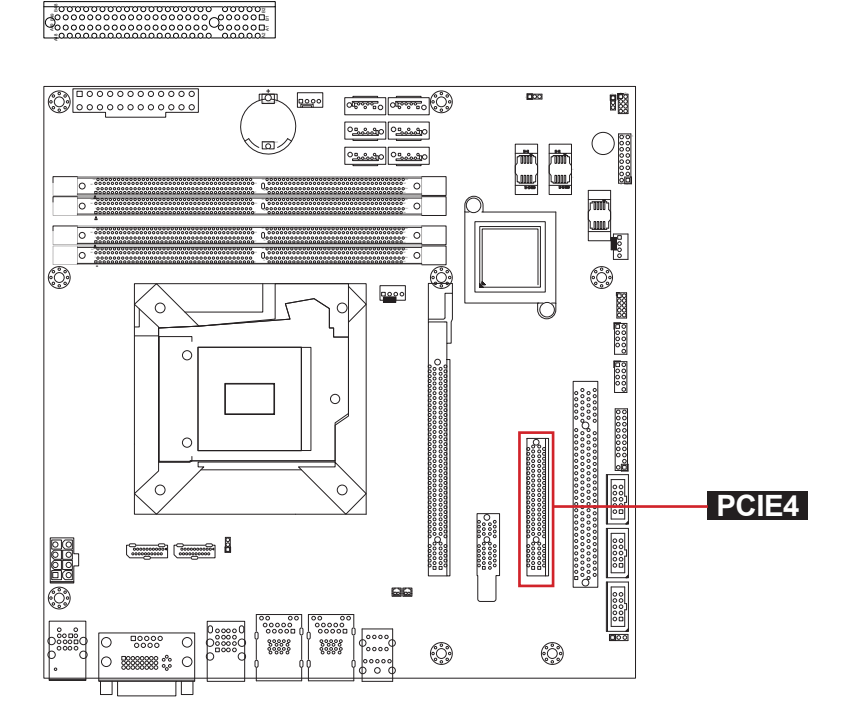

#### <sup>34</sup> PCI1

Function: PCI Slot Connector type: 32-bit PCI slot

The pin assignments conform to the industry standard.

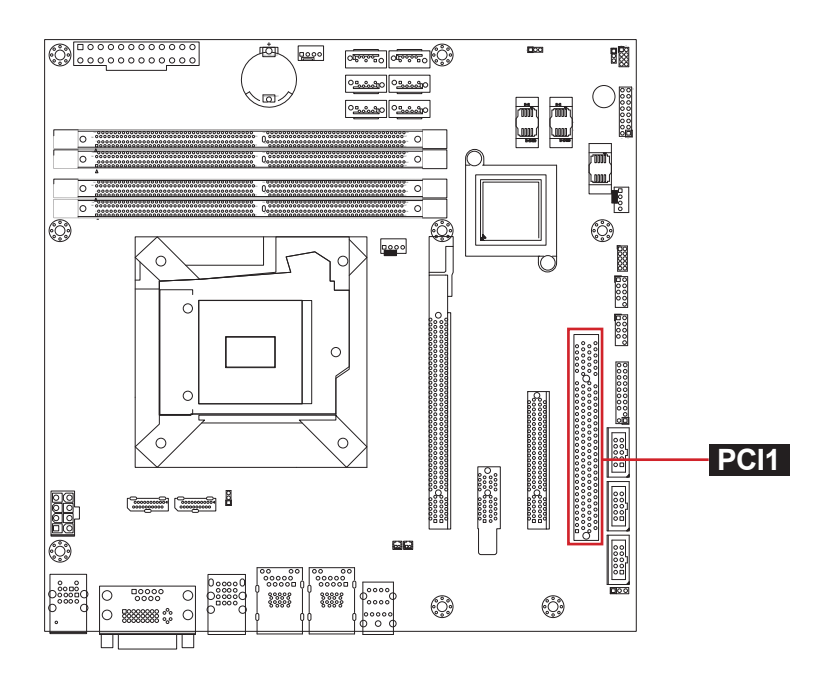

#### 35363738 DIMM1~4

#### Function: 288-pin DDR4 Memory Slots Connector type: 284-pin DDR4 DIMM slots

The pin assignments conform to the industry standard.

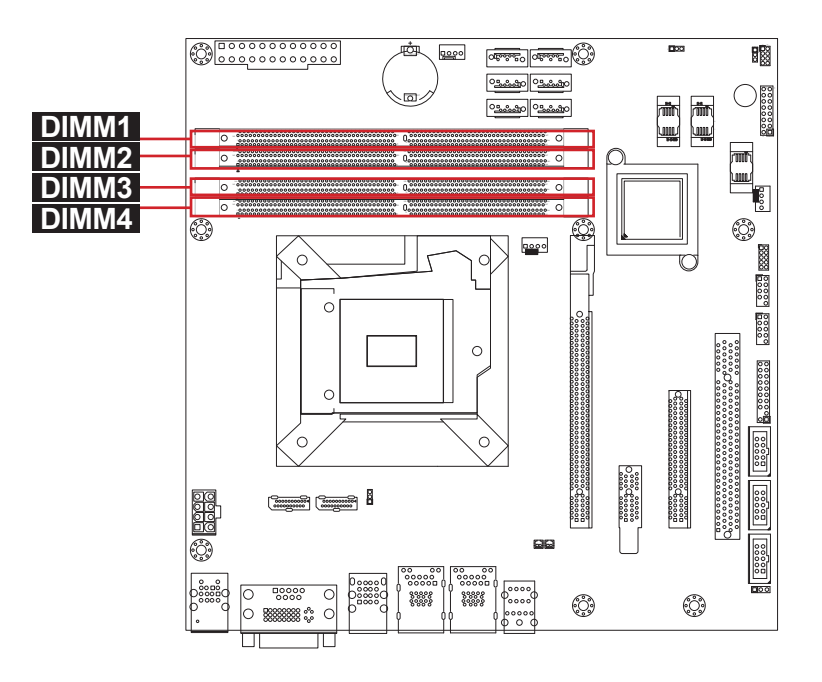

This page is intentionally left blank.

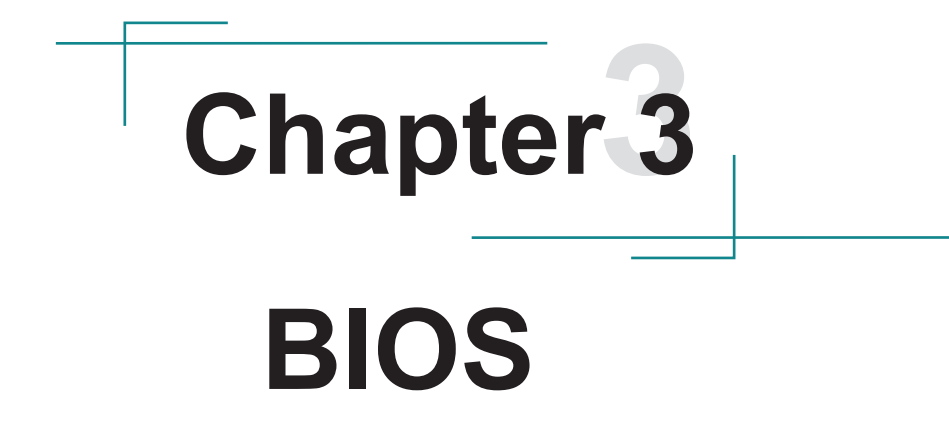

# 3.1 Main

The AMI BIOS provides a Setup utility program for specifying the system configurations and settings. The BIOS RAM of the system stores the Setup utility and configurations. When you turn on the computer, the AMI BIOS is immediately activated. To enter the BIOS SETUP UTILITY, press "**Delete**" once the power is turned on.

The Main Setup screen lists the following information:

| Aptio Setup Utility - Copyright (C) 2018 American Megatrends, Inc.<br>Main Advanced Chipset Security Boot Save & Exit |                                                          |                                                                                                    |  |
|----------------------------------------------------------------------------------------------------|----------------------------------------------------------|----------------------------------------------------------------------------------------------------|--|
| BIOS Name<br>BIOS Version<br>Build Date and Time<br>Access Level                                                      | мв-і89q0<br>1.09<br>03/12/2018 14:32:33<br>Administrator | Set the Date. Use Tab<br>to Switch between Date<br>elements.                                                                                                    |  |
| System Date<br>System Time                                                                                            | [wed 03/21/2018]<br>[09:18:21]                           |                                                                                                    |  |
|                                                                                                    |                                                          | <pre>→+: Select Screen ↓↑: Select Item Enter: Select +/-: Change Opt. F1: General Help F2: Previous Values F9: Optimized Defaults F10: Save and Exit ESC: Exit</pre> |  |

| Setting     | Description                                                                                           |                                                                                                    |  |
|-------------|----------------------------------------------------------------------------------------------------|----------------------------------------------------------------------------------------------------|--|
| System Date | Set the system date. Us<br>elements. Note that the<br>when you set the date.<br>► The date format is: | <ul> <li>Tab to switch between Data</li> <li>'Day' automatically changes</li> <li>Day: Sun to Sat</li> <li>Month: 1 to 12</li> <li>Date: 1 to 31</li> <li>Year: 1998 to 2099</li> </ul> |  |

|             | Set the system time. elements. | Use Tab to switch between Time |
|-------------|--------------------------------|--------------------------------|
| System Time | The time format is:            | Hour: 00 to 23                 |
|             |                                | Minute: 00 to 59               |
|             |                                | Second: 00 to 59               |

#### Key Commands

BIOS Setup Utility is mainly a key-based navigation interface. Please refer to the following key command instructions for navigation process.

| Keystroke     | Function                                                                                                    |
|---------------|----------------------------------------------------------------------------------------------------|
| <►            | Move to highlight a particular configuration screen from the top menu bar / Move to highlight items on the screen                                                                                                    |
| ▼ ▲           | Move to highlight previous/next item                                                                                                    |
| Enter         | Select and access a setup item/field                                                                                                    |
| Esc           | On the Main Menu – Quit the setup and not save changes into CMOS (a message screen will display and ask you to select "OK" or "Cancel" for exiting and discarding changes. Use " $\leftarrow$ " and " $\rightarrow$ " to select and press "Enter" to confirm)<br>On the Sub Menu – Exit current page and return to main menu |
| Page Up / +   | Increase the numeric value on a selected setup item / make change                                                                                                    |
| Page Down / - | Decrease the numeric value on a selected setup item / make change                                                                                                    |
| F1            | Activate "General Help" screen                                                                                                    |
| F2            | Previous values                                                                                                    |
| F9            | Optimal defaults                                                                                                    |
| F10           | Save the changes that have been made in the setup and exit. (a message screen will display and ask you to select "OK" or "Cancel" for exiting and saving changes. Use " $\leftarrow$ " and " $\rightarrow$ " to select and press "Enter" to confirm)                                                                         |

# 3.2 Advanced

| Aptio Setup Utility -                                                                                                    | Copyright (C) 2018 America | an Megatrends, Inc.                                                                                                    |
|----------------------------------------------------------------------------------------------------|----------------------------|----------------------------------------------------------------------------------------------------|
| Main Advanced Chipset S                                                                                                    | Security воот Save & Ex    | it                                                                                                    |
| <ul> <li>CPU Configuration</li> <li>Trusted Computing</li> <li>PCI Subsystem Settings</li> <li>SATA Configuration</li> <li>ACPI Settings</li> <li>Super IO Configuration</li> <li>HardWare Monitor</li> <li>S5 RTC Wake Settings</li> <li>CSM Configuration</li> <li>NVMe Configuration</li> <li>USB Configuration</li> </ul> |                            | CPU Configuration<br>Parameters<br>→+: Select Screen<br>↓↑: Select Item<br>Enter: Select<br>+/-: Change Opt.<br>F1: General Help<br>F2: Previous Values<br>F9: Optimized Defaults<br>F10: Save and Exit<br>ESC: Exit |

| Setting                | Description                                         |
|------------------------|-----------------------------------------------------|
| CPU Configuration      | See section 3.2.1 CPU Configuration on page 45      |
| Trusted Computing      | See section 3.2.2 Trusted Configuration on page 47  |
| PCI Subsystem Settings | See section 3.2.3 PCI Subsystem Settings on page 48 |
| SATA Configuration     | See section 3.2.4 SATA Configuration on page 49     |
| ACPI Settings          | See section 3.2.5 ACPI Settings on page 50          |
| Super IO Configuration | See section 3.2.6 Super IO Configuration on page 51 |
| Hardware Monitor       | See section 3.2.7 Hardware Monitor on page 53       |
| S5 RTC Wake Settings   | See section 3.2.8 S5 RTC Wake Settings on page 54   |
| CSM Configuration      | See section 3.2.9 CSM Configuration on page 55      |
| NVMe Configuration     | See section 3.2.10 NVMe Configuration on page 56    |

# 3.2.1 CPU Configuration

| Aptio Setup Utility - Copyright<br>Advanced                                                                                                    | (C) 2018 Americar                                                                                                    | n Megatrends, Inc.                                                                                                    |
|----------------------------------------------------------------------------------------------------|----------------------------------------------------------------------------------------------------|----------------------------------------------------------------------------------------------------|
| CPU Configuration<br>Intel(R) Core(TM) i7-6700 CPU @ 3.40GHz<br>CPU Signature<br>Microcode Patch<br>Max CPU Speed<br>Min CPU Speed<br>CPU Speed<br>Processor Cores<br>L1 Data Cache<br>L1 Code Cache<br>L2 Cache<br>L3 Cache | 506E3<br>7C<br>3400 MHz<br>800 MHz<br>3400 MHz<br>4<br>32 KB x 4<br>32 KB x 4<br>256 KB x 2<br>8 MB                       | Number of cores to enable<br>in each processor package.                                                                                                    |
| L4 Cache<br>Hyper-threading<br>Active Processor Cores<br>Intel Virtualization Technology<br>Boot performance Mode<br>Intel (R) SpeedStep (tm)<br>Turbo Mode<br>CPU C states                                                  | Not Present<br>[Disabled]<br>[A11]<br>[Enabled]<br>[Max Non-Turbo<br>Performance]<br>[Enabled]<br>[Enabled]<br>[Disabled] | ++: Select Screen<br> 1: Select Item<br>Enter: Select<br>+/-: Change Opt.<br>F1: General Help<br>F2: Previous Values<br>F9: Optimized Defaults<br>F10: Save and Exit<br>ESC: Exit |

| Setting                            | Description                                                                                                    |
|------------------------------------|----------------------------------------------------------------------------------------------------|
| Hyper-threading                    | <ul> <li>Enabled for Windows XP and Linux (OS optimized for Hyper-threading technology)</li> <li>Disabled for other OS (OS not optimized for Hyper-threading technology. When disabled, only one thread per enabled core is enabled.</li> <li>▶ Options: Enabled or Disabled (default)</li> </ul> |
| Active Processor<br>Cores          | <ul> <li>Number of cores to enable in each processor package.</li> <li>▶ Options: All (default), 1, 2 and 3.</li> </ul>                                                                                                    |
| Intel Virtualization<br>Technology | <ul> <li>When enabled, a VMM can utilize the additional hardware capabilities provided by Vanderpool</li> <li>Technology</li> <li>▶ Options: Enabled (default) or Disabled</li> </ul>                                                                                                    |

| Boot performance<br>Mode     | <ul> <li>Set the performance state that the BIOS will set before the OS handoff.</li> <li>Options: Max Battery, Max Non-Turbo Performance (default) and Turbo Performance.</li> </ul> |
|------------------------------|----------------------------------------------------------------------------------------------------|
| Intel (R) Speed Step<br>(tm) | Enable (default)/Disable Intel SpeedStep                                                                                                    |
| Turbo Mode                   | Only available when Intel Speed Step is <b>Enabled</b> .<br><b>Enable</b> (default)/ <b>Disable</b> Turbo Mode                                                                        |
| CPU C States                 | Enable /Disable (default) CPU C States                                                                                                    |

# 3.2.2 Trusted Configuration

| Aptio Setup Utility - Copyright (C) 2018 American Megatrends, Inc. Advanced |                    |                                                                                                    |
|-----------------------------------------------------------------------------|--------------------|----------------------------------------------------------------------------------------------------|
| Configuration<br>Security Device Support<br>No Security Device Found        | [Enabled]          | Enable or disabless BIOS<br>support for security<br>device. O.S will show<br>Security Device. TCG<br>EFI protocol and INTIA<br>interface will not be<br>available.<br>++: Select Screen<br>[]: Select Item<br>Enter: Select<br>+/-: Change Opt.<br>F1: General Help<br>F2: Previous Values<br>F9: Optimized Defaults<br>F10: Save and Exit<br>ESC: Exit |
| Version 2.17.1255. Copyright (                                              | C) 2018 American № | Megatrendes, Inc.                                                                                                    |

| Setting                 | Description                                                                                                    |
|-------------------------|----------------------------------------------------------------------------------------------------|
| Security Device Support | <b>Enable</b> (default) or <b>Disable</b> BIOS support for security device. O.S will show Security Device. TCG EFI protocol and INT1A interface will not be available. |

# 3.2.3 PCI Subsystem Settings

| Aptio Setup Utility - Copy<br>Advanced | /right (C) 2018 Americ | an Megatrends, Inc.                          |
|----------------------------------------|------------------------|----------------------------------------------|
| PCI Bus Driver Version                 | A5.01.08               | Enables or Disables<br>64bit capable Devices |
| PCI Device Common Setttings:           |                        | to be Decoded in Above                       |
| PCI Latency Timer                      | [32 PCI Bus Clocks]    | 4G Address Space (Only                       |
| PCI-X Latency Timer                    | [64 PCI Bus Clocks]    | 11 System Supports 64                        |
| Above 4G Decoding                      | [D1sabled]             | bit PCI Decoding).                           |
|                                        |                        |                                              |
|                                        |                        |                                              |
|                                        |                        |                                              |
|                                        |                        |                                              |
|                                        |                        | → Select Screen                              |
|                                        |                        | Enter: Select                                |
|                                        |                        | +/-: Change Opt.                             |
|                                        |                        | F1: General Help                             |
|                                        |                        | F9: Optimized Defaults                       |
|                                        |                        | F10: Save and Exit                           |
|                                        |                        | ESC: EXIT                                    |

| Setting             | Description                                                                                                    |
|---------------------|----------------------------------------------------------------------------------------------------|
| PCI Latency Timer   | <ul> <li>Value to be programmed into PCI Latency Timer Register.</li> <li>32 (default), 64, 96, 128, 160, 192, 224 and 248 PCI Bus Clocks.</li> </ul>   |
| PCI-X Latency Timer | <ul> <li>Value to be programmed into PCI-X Latency Timer Register.</li> <li>32, 64 (default), 96, 128, 160, 192, 224 and 248 PCI Bus Clocks.</li> </ul> |
| Above 4G Decoding   | <b>Enable/Disable</b> (default) 64bit capable Devices to be Decoded in Above 4G Address Space (Only if System Supports 64 bit PCI Decoding).            |

# 3.2.4 SATA Configuration

| Aptio Setup Utility<br>Advanced           | - Copyright (C) 2018  | American Megatrends, Inc.                                                                                                |
|-------------------------------------------|-----------------------|----------------------------------------------------------------------------------------------------|
| SATA Controller(s)<br>SATA Mode Selection | [Enab]ed]<br>[AHCI]   | Enable or disable SATA<br>Device.                                                                                        |
| Serial ATA Port 0<br>Port 0               | Empty<br>[Enabled]    |                                                                                                    |
| Serial ATA Port 1<br>Port 1               | Empty<br>[Enabled]    |                                                                                                    |
| Serial ATA Port 2<br>Port 2               | Empty<br>[Enabled]    |                                                                                                    |
| Serial ATA Port 3<br>Port 3               | Empty<br>[Enabled]    |                                                                                                    |
| Serial ATA Port 4<br>Port 4               | Empty<br>[Enabled]    | <pre>↓↑: Select Item Enter: Select</pre>                                                                                 |
| Serial ATA Port 5<br>Port 5               | Empty<br>[Enabled]    | +/-: Change Opt.<br>F1: General Help<br>F2: Previous Values<br>F9: Optimized Defaults<br>F10: Save and Exit<br>ESC: Exit |
| Version 2.17.1255.                        | Copyright (C) 2018 Am | erican Megatrendes. Inc.                                                                                                 |

| Setting             | Description                                                                                              |
|---------------------|----------------------------------------------------------------------------------------------------|
| SATA Controller(s)  | Enable (default) or disable SATA Device.                                                                 |
| SATA Mode Selection | <ul> <li>Determines how SATA controller(s) operate.</li> <li>Options: AHCI (default) and RAID</li> </ul> |
| Port 0/1/2/3/4/5    | Enable (default) or disable SATA Port.                                                                   |

## 3.2.5 ACPI Settings

| Aptio Setup Utility<br>Advanced        | - Copyright (C) 2018 Americ        | an Megatrends, Inc.                                                                                                    |
|----------------------------------------|------------------------------------|----------------------------------------------------------------------------------------------------|
| ACPI Settings                          |                                    | Enables or Disables<br>System ability to                                                                                                    |
| Enable Hibernation<br>ACPI Sleep State | [Enabled]<br>[S3 (Suspend to RAM)] | <pre>&gt;ystem ability to<br/>Hibernate (OS/S4 Sleep<br/>State). This option<br/>may be not effective<br/>with some OS.<br/>++: Select Screen<br/>l1: Select Item<br/>Enter: Select<br/>+/-: Change Opt.<br/>F1: General Help<br/>F2: Previous Values<br/>F9: Optimized Defaults<br/>F10: Save and Exit<br/>ESC: Exit</pre> |
| Vancian 2 17 1255                      | Converight (C) 2018 Amornicon      | Negetweeder The                                                                                                    |

| Setting            | Description                                                                                                    |
|--------------------|----------------------------------------------------------------------------------------------------|
| Enable Hibernation | <b>Enable</b> (default) or <b>Disable</b> System ability to Hibernate (OS/S4 Sleep State). This option may be not effective with some OS.                                               |
| ACPI Sleep State   | <ul> <li>Select the highest ACPI sleep state the system will enter when the SUSPEND button is pressed.</li> <li>Options: Suspend Disabled and S3 (Suspend to RAM) (default).</li> </ul> |

# 3.2.6 Super IO Configuration

| Aptio Setup Utility - Copyright (C) 2018 Americ<br>Advanced                                                         | an Megatrends, Inc.                                                              |
|----------------------------------------------------------------------------------------------------|----------------------------------------------------------------------------------|
| Super IO Configuration                                                                                              | Set Parameters of<br>Serial Port 1 (CONA)                                        |
| Super IO Chip F81768 <ul> <li>Serial Port 1 Configuration</li> <li>Serial Port 2 Configuration</li> </ul>           |                                                                                  |
| Restore AC Power Loss [Power Off]                                                                                   |                                                                                  |
| →+: Select Screen<br>↓↑: Select Item<br>Enter: Select<br>+/-: Change Opt.<br>F1: General Help<br>F2: Breview Volume |                                                                                  |
|                                                                                                    | F2: Previous Values<br>F9: Optimized Defaults<br>F10: Save and Exit<br>ESC: Exit |

| Setting                                       | Description                                                                                                    |
|-----------------------------------------------|----------------------------------------------------------------------------------------------------|
| Serial Port 1/2 & Parallel Port Configuration | See next page.                                                                                                    |
| Restore AC Power Loss                         | <ul> <li>Specify what state to go to when power is reapplied after a power failure.</li> <li>Options: Last State, Power On and Power Off (default)</li> </ul> |

## Serial Port 1/2 Configuration

| Setting         | Description                                                                                                    |
|-----------------|----------------------------------------------------------------------------------------------------|
| Serial Port     | Enable (default) or Disable Serial Port (COM).                                                                                                    |
| Change Settings | <ul> <li>Select an optimal setting for Super IO device.</li> <li>Options for Serial Port 1:<br/>Auto;<br/>IO=3F8h; IRQ=4 (default);<br/>IO=3F8h; IRQ=3, 4, 5, 6, 7, 9, 10, 11, 12;<br/>IO=2F8h; IRQ=3, 4, 5, 6, 7, 9, 10, 11, 12;<br/>IO=3E8h; IRQ=3, 4, 5, 6, 7, 9, 10, 11, 12;<br/>IO=2E8h; IRQ=3, 4, 5, 6, 7, 9, 10, 11, 12;</li> </ul> |
|                 | <ul> <li>Options for Serial Port 2:<br/>Auto<br/>IO=2F8h; IRQ=3 (default)<br/>IO=3F8h; IRQ=3, 4, 5, 6, 7, 9, 10, 11, 12;<br/>IO=2F8h; IRQ=3, 4, 5, 6, 7, 9, 10, 11, 12;<br/>IO=3E8h; IRQ=3, 4, 5, 6, 7, 9, 10, 11, 12;<br/>IO=2E8h; IRQ=3, 4, 5, 6, 7, 9, 10, 11, 12;</li> </ul>                                                           |

#### 3.2.7 Hardware Monitor

| Aptio Setup Utility<br>Advanced                                                                                                   | - Copyright (C) 2018 A                                                                                                    | merican Megatrends, Inc.                                                                                                    |
|----------------------------------------------------------------------------------------------------|----------------------------------------------------------------------------------------------------|----------------------------------------------------------------------------------------------------|
| Pc Health Status<br>Smart Fan Function                                                                                            | [Enabled]                                                                                                    | Enabled or Disable<br>Smart Fan                                                                                                    |
| CPU tempreture<br>System temperature1<br>System temperature2<br>Fan1 Speed<br>+VCCCORE<br>+VCCIO<br>+VPP<br>+VDDQ<br>+V5S<br>+12V | : +31°C<br>: +35°C<br>: 2742 RPM<br>: N/A<br>: +1.072 V<br>: +0.952 V<br>: +2.512 V<br>: +1.232 V<br>: +5.024 V<br>: +12.064 V | <pre>→+: Select Screen  ↓↑: Select Item Enter: Select +/-: Change Opt. F1: General Help F2: Previous Values F9: Optimized Defaults F10: Save and Exit ESC: Exit</pre> |
| Version 2, 17, 1255.                                                                                                    | Convright (C) 2018 Ame                                                                                                    | rican Megatrendes. Inc.                                                                                                    |

Access this submenu to monitor the hardware status and to configure smart fan settings.

| Setting               | Description                           |
|-----------------------|---------------------------------------|
| Smart Fan<br>Function | Enable (default) or Disable Smart Fan |

## 3.2.8 S5 RTC Wake Settings

| Aptio Setup Utility - Copyright (C) 2018 America | n Megatrends, Inc.                                                                                                    |
|--------------------------------------------------|----------------------------------------------------------------------------------------------------|
| Wake system from S5                              | Enable or disable System<br>wake on alarm event.<br>Select FixedTime, system<br>will wake on the<br>hr::min::sec specified.<br>Select DynamicTime,<br>system will wake on the<br>current time + Increase<br>minute(s). |
|                                                  | <pre>→+: Select Screen  ↓↑: Select Item Enter: Select +/-: Change Opt. F1: General Help F2: Previous Values F9: Optimized Defaults F10: Save and Exit ESC: Exit</pre>                                                  |
| Version 2.17.1255. Copyright (C) 2018 American 1 | Megatrendes, Inc.                                                                                                    |

| Setting     | Description                                                                                                    |
|-------------|----------------------------------------------------------------------------------------------------|
| Wake System | <ul> <li>Enable or Disable (default) system wake on alarm event.</li> <li>Options available are:</li></ul>                                                                                                    |
| from S5     | Disabled (default): <li>Fixed Time: System will wake on the hr::min::sec specifiedc.</li> <li>DynamicTime: If selected, you need to set Wake up minute increase from 1 - 5. System will wake on the current time + increase minute(s).</li> |

# 3.2.9 CSM Configuration

| Aptio Setup Utility<br>Advanced | - Copyright (C) 2018 Americ             | an Megatrends, Inc.                                                                                                    |
|---------------------------------|-----------------------------------------|----------------------------------------------------------------------------------------------------|
| Compatibility Support M         | odule Configuration                     | Enable/Disable CSM                                                                                                    |
| CSM Support                     | [Enabled]                               |                                                                                                    |
| CSM16 Module Version            | 07.79                                   |                                                                                                    |
| Boot option filter              | [UEFI and Legacy]                       |                                                                                                    |
| Option ROM execution            |                                         |                                                                                                    |
| Network<br>Storage<br>Video     | [Do not launch]<br>[Legacy]<br>[Legacy] | <pre>→+: Select Screen   : Select Item Enter: Select +/-: Change Opt. F1: General Help F2: Previous Values F9: Optimized Defaults F10: Save and Exit ESC: Exit</pre> |

| Setting            | Description                                                                                                    |  |
|--------------------|----------------------------------------------------------------------------------------------------|--|
| CSM Support        | Enable (default) or Disable CSM Support.                                                                                          |  |
| Boot option filter | <ul> <li>Control the Legacy/UEFI ROMs priority.</li> <li>Options: UEFI and Legacy (default), Legacy only and UEFI only</li> </ul> |  |
| Network            | Control the execution of UEFI and Legacy PXE OpROM<br><ul> <li>Options: Do not launch (default) and Legacy</li> </ul>             |  |
| Storage            | <ul> <li>Control the execution of UEFI and Legacy Storage OpROM</li> <li>Options: Do not launch and Legacy (default)</li> </ul>   |  |
| Video              | Control the execution of UEFI and Legacy Video OpROM<br><ul> <li>Options: UEFI and Legacy (default)</li> </ul>                    |  |

## 3.2.10 NVMe Configuration

| Aptio Setup Utility - Copyright (C) 2018 Americ<br>Advanced | can Megatrends, Inc.                                              |
|-------------------------------------------------------------|-------------------------------------------------------------------|
| NVMe controller and Drive information                       |                                                                   |
| NO NVME Device Found                                        |                                                                   |
|                                                             |                                                                   |
|                                                             |                                                                   |
|                                                             |                                                                   |
|                                                             | <pre>→+: Select Screen ↓↑: Select Item</pre>                      |
|                                                             | Enter: Select<br>+/-: Change Opt.                                 |
|                                                             | F1: General Help<br>F2: Previous Values<br>F9: Optimized Defaults |
|                                                             | F10: Save and Exit<br>ESC: Exit                                   |
| Version 2.17.1255. Copyright (C) 2018 American              | Megatrendes, Inc.                                                 |

Access this submenu to view the NVME device information.

#### 3.2.11 USB Configuration

| Aptio Setup Utility - Copyright (<br>Advanced                                                                 | C) 2018 America                | an Megatrends, Inc.                                                                                                    |
|----------------------------------------------------------------------------------------------------|--------------------------------|----------------------------------------------------------------------------------------------------|
| USB Configuration                                                                                             |                                | Enables Legacy USB                                                                                                    |
| USB Module Version                                                                                            | 13                             | disables legacy<br>support if no USB                                                                                     |
| USB Devices:<br>1 XHCI                                                                                        |                                | devices are connected.<br>DISABLE option will                                                                            |
| USB Devices:<br>1 Keyboard                                                                                    |                                | keep USB devices<br>available only for EFI<br>applications.                                                              |
| Legacy USB Support<br>XHCI Hand-off                                                                           | [Enabled]<br>[Enabled]         |                                                                                                    |
| USB Mass Storage Driver Support<br>Port 60/64 Emulation                                                       | [Enabled]<br>[Disabled]        | <pre>→+: Select Screen  ↓↑: Select Item Enter: Select</pre>                                                              |
| USB hardware delays and time-outs:<br>USB Transfer time-out<br>Device reset time-out<br>Device power-up delay | [20 sec]<br>[20 sec]<br>[Auto] | +/-: Change Opt.<br>F1: General Help<br>F2: Previous Values<br>F9: Optimized Defaults<br>F10: Save and Exit<br>ESC: Exit |

| Setting                            | Description                                                                                                    |
|------------------------------------|----------------------------------------------------------------------------------------------------|
| Legacy USB<br>Support              | <ul> <li>Sets legacy USB support.</li> <li>Options: Enabled (default), Disabled and Auto.</li> <li>AUTO option disables legacy support if no USB devices are connected.</li> <li>Disable option will keep USB devices available only for EFI applications.</li> </ul> |
| XHCI Hand-off                      | <b>Enable</b> (default) or <b>Disable</b> XHCI Hand-off<br>This is a workaround for OSes without XHCI hand-off<br>support. The XHCI ownership change should be claimed<br>by XHCI driver.                                                                             |
| USB Mass Storage<br>Driver Support | <b>Enable</b> (default) or <b>Disable</b> USB Mass Storage Driver Support.                                                                                                    |
| Port 60/64 Emulation               | <b>Enable</b> or <b>Disable</b> (default) port 60h/64h emulation support.<br>This should be enabled for the complete USB keyboard<br>legacy support for non-USB aware OSes.                                                                                           |

| USB hardware delay and time-out |                                                                                                    |  |
|---------------------------------|----------------------------------------------------------------------------------------------------|--|
| USB Transfer time-out           | <ul> <li>Use this item to set the time-out value for control, bulk, and interrupt transfers.</li> <li>Options available are: 1 sec, 5 sec, 10 sec, 20 sec (default)</li> </ul>                                                                                                    |  |
| Device reset time-out           | se this item to set USB mass storage device start un<br>ommand time-out.<br>Options available are: <b>10 sec, 20 sec</b> (default), <b>30 sec</b><br><b>40 sec</b>                                                                                                    |  |
| Device power-up<br>delay        | <ul> <li>Use this item to set maximum time the device will take before it properly reports itself to the host controller.</li> <li>Options available are:</li> <li>Auto (Default): 'Auto' uses default value: for a root port it is 100 ms, for a hub port the delay is taken from hub descriptor.</li> <li>Manual: Select Manual you can set value for the following sub-item: 'Device Power-up delay in seconds', the delay range in from 1 to 40 seconds, in one second increments.</li> </ul> |  |

# 3.3 Chipset

| Aptio Setup Utility - Copyright (C) 2018 American Megatrends, Inc.<br>Main Advanced <mark>Chipset</mark> Boot Security Save & Exit                                                                                                    |                         |                                                                                                    |  |
|----------------------------------------------------------------------------------------------------|-------------------------|----------------------------------------------------------------------------------------------------|--|
| VT-d<br>Above 4GB MMIO BIOS assignment<br>System Agent Configuration<br>• Graphics Configuration<br>• Memory Configuration<br>• PCH-IO Configuration<br>• PCI Express Configuration<br>• USB Configuration<br>• HD Audio Configuration<br>• PCH LAN Configuration | [Enabled]<br>[Disabled] | <pre>vT-d capability vT-d capability vT-d capability vt: Select Screen it: Select Item Enter: Select +/-: Change Opt. F1: General Help F2: Previous Values F9: Optimized Defaults F10: Save and Exit ESC: Exit</pre> |  |
|                                                                                                    | -> 0040                 | · · · · · · · · · · · · · · · · · · ·                                                                                                    |  |

| Setting                           | Description                                                              |
|-----------------------------------|--------------------------------------------------------------------------|
| VT-d                              | Enable (default) or Disable VT-d function                                |
| Above 4GB MMIO<br>BIOS assignment | <b>Enable</b> or <b>Disable</b> (default) Above 4GB MMIO BIOS assignment |
| System Agent (SA) Conf            | iguration                                                                |
| Graphics Configuration            | See section 3.3.1 Graphics Configuration on page 61                      |
| PEG Port Configuration            |                                                                          |
| Memory Configuration              | See section 3.3.2 Memory Configuration on page 64                        |
| PCH-IO Configuration              |                                                                          |
| PCI Express<br>Configuration      | See section <u>3.3.4 PCI Express Configuration</u> on page <u>65</u>     |
| USB Configuration                 | See section 3.3.5 USB Configuration on page 66                           |

| HD Audio Configuration | <ul> <li>Control Detection of the HD-Audio device.</li> <li>Options available are:</li> <li>Disabled: HDA will be unconditionally disabled</li> <li>Enabled (default) : HDA will be unconditionally</li> <li>Enabled</li> <li>Auto = HDA will be enabled if present, disabled</li> <li>otherwise.</li> </ul> |
|------------------------|----------------------------------------------------------------------------------------------------|
| PCH LAN Controller     | <ul> <li>Enables/Disables onboard NIC.</li> <li>Options: Enabled (default) and Disabled<br/>If enabled, "Wake on LAN" option will be available<br/>to Enable (default) / Disable integrated LAN to<br/>wake the system. (the Wake On LAN cannot be<br/>disabled if ME is on at Sx state.)</li> </ul>         |

# 3.3.1 Graphics Configuration

| Aptio Setup Utility - Copy<br>Chipset                                                                                                    | right (C) 2018 Ameri                                                           | can Megatrends, Inc.                                                                                                    |
|----------------------------------------------------------------------------------------------------|--------------------------------------------------------------------------------|----------------------------------------------------------------------------------------------------|
| Chipset<br>Graphics Configuratino<br>IGFX VBIOS Version<br>Graphics Turbo IMON Current<br>Primary Display<br>Primary PEG<br>Internal Graphics<br>GTT Size<br>Aperture Size<br>DVMT Pre-Allocated<br>DVMT Total Gfx mem | 1046<br>31<br>[PEG]<br>[Auto]<br>[Auto]<br>[8MB]<br>[128MB]<br>[32M]<br>[256M] | Graphics turbo IMON<br>current values<br>supported (14-31)<br>→+: Select Screen<br>↓↑: Select Item<br>Enter: Select<br>+/-: Change Opt.<br>F1: General Help |
|                                                                                                    |                                                                                | F2: Previous Values<br>F9: Optimized Defaults<br>F10: Save and Exit<br>ESC: Exit                                                                            |

| Setting                        | Description                                                                                                    |
|--------------------------------|----------------------------------------------------------------------------------------------------|
| Graphics Turbo IMON<br>Current | <ul> <li>Sets the graphics turbo IMON current values.</li> <li>Options available are 14 to 31 (default).</li> </ul>                                                                      |
| Primary Display                | <ul> <li>Select which of IGFX/PEG/PCI Graphics device should be Primary Display or select SG for Switchabel Gfx.</li> <li>Options available are Auto, IGFX and PEG (default).</li> </ul> |
| Primary PEG                    | <ul> <li>Set the Primary PEG device.</li> <li>Options: Auto (default), PEG11, and PEG12.</li> </ul>                                                                                      |
| Internal Graphics              | <ul> <li>Keep IGD enabled based on the setup options.</li> <li>Options: Auto (default), Disabled and Enabled.</li> </ul>                                                                 |
| GTT Size                       | <ul> <li>Select the GTT Size.</li> <li>Options: 4MB, 2MB and 8MB (default).</li> </ul>                                                                                                   |

| Apeture Size       | <ul> <li>Select the Apeture Size. Note that above 4GB MMIO BIOS assignment is automatically enabled when selecting 2048MB aperture. To use this feature, please disable CSM support.</li> <li>Options: 128MB (default), 256MB, 512MB, 1024MB, 2048MB and 4096MB.</li> </ul> |
|--------------------|----------------------------------------------------------------------------------------------------|
| DVMT Pre-Allocated | Select the DVMT 5.0 Pre-allocated (Fixed) Graphic<br>Memory size used by the Internal Graphic Device.<br>▶ Options: <b>32M</b> is the default.                                                                                                    |
| DVMT total Gfx Mem | <ul> <li>Select the DVMT 5.0 Total Graphic Memory size used by the Internal Graphic Device.</li> <li>Options: 128MB, 256MB (default) and Max.</li> </ul>                                                                                                    |

# 3.3.2 PEG Port Configuration

| - Aptio Setup Utility<br>Chipset                                                                                                    | - Copyright (C) 2018 Americ                                                                                                    | can Megatrends, Inc.                                                                                                    |
|----------------------------------------------------------------------------------------------------|----------------------------------------------------------------------------------------------------|----------------------------------------------------------------------------------------------------|
| PEG Ort Configuration<br>PEG 0:1:0<br>Enable Poot Port<br>Max Link Speed<br>PEGO Slot Power Limit Value<br>PEGO Slot Power Limit Scale<br>PEGO Hotplug<br>PEG 0:1:0<br>Enable Poot Port<br>Max Link Speed<br>PEGO Slot Power Limit Value<br>PEGO Slot Power Limit Scale<br>PEGO 1:0<br>Enable Poot Port<br>Max Link Speed<br>PEGO Slot Power Limit Value<br>PEGO Slot Power Limit Value<br>PEGO Slot Power Limit Value<br>PEGO Slot Power Limit Value<br>PEGO Slot Power Limit Value<br>PEGO Physical Slot Number | Not Present<br>[Enabled]<br>[Auto]<br>75<br>[1.0x]<br>1<br>[Disabled]<br>Not Present<br>[Enabled]<br>[Auto]<br>75<br>[1.0x]<br>2<br>Not Present<br>[Enabled]<br>[Auto]<br>75<br>[1.0x]<br>3 | Graphics turbo IMON<br>current values<br>supported (14-31)<br>→+: Select Screen<br>↓↑: Select Item<br>Enter: Select<br>+/-: Change Opt.<br>F1: General Help<br>F2: Previous Values |
| Detect Non-Compliance Device<br>Program PCIE ASPM after OpROM                                                                                                    | [Disabled]<br>[Disabled]                                                                                                    | F9: Optimized Defaults<br>F10: Save and Exit<br>ESC: Exit                                                                                                    |

| Enable Root Port                 | <ul> <li>Enable or Disable (default) the Root Port.</li> <li>Options: Auto, Disabled and Enabled<br/>Default for PEG0: Enabled<br/>Default for PEG1 &amp; 2: Auto</li> </ul>                                 |
|----------------------------------|----------------------------------------------------------------------------------------------------|
| Max Link Speed                   | <ul> <li>Configures PEG 0:1: X Max Speed.</li> <li>Options: Auto (default), Gen 1, Gen 2 and Gen 3.</li> </ul>                                                                                               |
| PEGx Slot Power Limit<br>Value   | Set the upper limit on power supplied by slot.<br>Power limit (in Watts) is calculated by multiplying<br>this value bythe Slot Power Limit Scale. Values<br>0-255.<br>► Default: <b>75</b>                   |
| PEGx Slot Power Limit<br>Scale   | <ul> <li>Select the scale used for the Slot Power Limit Value.</li> <li>▶ Options: 1.0x (default), 0.1x, 0.01x and 0.001x.</li> </ul>                                                                        |
| PEGx Physical Slot Number        | <ul> <li>Set the physical slot number attached to this port.<br/>The number has to be globally unique within the chassis Value: 0~8191</li> <li>Default: 1 (for PEG0), 2 (for PEG1), 3 (for PEG2)</li> </ul> |
| Detect Non-Compliance<br>Device  | <ul> <li>Detect Non-Compliance PCI Express Device in PEG.</li> <li>Options: Enabled and Disabled (default)</li> </ul>                                                                                        |
| Program PCIe ASPM after<br>OpROM | <b>Enabled</b> : PCIe ASPM will be programmed after<br>OpROM.<br><b>Disable</b> (default): PCIe ASPM will be programmed<br>before OpROM.                                                                     |

## 3.3.3 Memory Configuration

| Aptio Setup Utility - Copyright (<br>Chipset                                                                                                    | C) 2018 Americ                                                                                      | an Megatrends, Inc.                                                                                                    |
|----------------------------------------------------------------------------------------------------|----------------------------------------------------------------------------------------------------|----------------------------------------------------------------------------------------------------|
| Chipset<br>Memory Information<br>Memory RC Version<br>Memory Frequency<br>Total Memory<br>VDD<br>DIMM#0<br>DIMM#1<br>DIMM#2<br>DIMM#3<br>Memory Timings (tCL-tRCD-tRP-tRAS) | 1.9.0.0<br>2133 Mhz<br>8192 MB<br>1200<br>Not Present<br>4096 MB<br>Not Present<br>4096 MB<br>15-36 | -++: Select Screen                                                                                                    |
|                                                                                                    | 2010 4-1-1-                                                                                         | <pre>it: Select Item<br/>Enter: Select<br/>+/-: Change Opt.<br/>F1: General Help<br/>F2: Previous Values<br/>F9: Optimized Defaults<br/>F10: Save and Exit<br/>ESC: Exit</pre> |

Access this submenu to view the memory configuration.
# 3.3.4 PCI Express Configuration

| Aptio Setup Utility - Copyright (C) 2018 Americ<br>Chipset                                                                    | an Megatrends, Inc.                                                                                                    |
|----------------------------------------------------------------------------------------------------|----------------------------------------------------------------------------------------------------|
| PCI Express Configuration                                                                                                    | i210 LAN Settings.                                                                                                    |
| <ul> <li>i210 LAN</li> <li>PCIe x4 Lanes (w/ PCIe x8 slot)</li> <li>PCIe x1 Lanes slot</li> <li>PCIe to PCI Bridge</li> </ul> |                                                                                                    |
|                                                                                                    | <pre>**: Select Screen \1: Select Item Enter: Select +/-: Change Opt. F1: General Help F2: Previous Values F9: Optimized Defaults F10: Save and Exit ESC: Exit</pre> |
| Vention 2 17 1255 Commission (c) 2010 American                                                                                | and a second second second second                                                                                                    |

Version 2.17.1255. Copyright (C) 2018 American Megatrendes, Inc.

|                                                                    | Description                                                                                                    |
|--------------------------------------------------------------------|----------------------------------------------------------------------------------------------------|
| Port<br>PCIe X4 Lanes<br>PCIe x1 Lanes Slot,<br>PCIe to PCI Bridge | Enable (default) or Disable the PCIe Express Root Port.                                                                                                    |
| ASPM Support                                                       | Disable or set the ASPM level. Force L0s will force<br>all inks to L0s state. "Auto" will allow BIOS to auto<br>configure."Disable" will disable ASPM.<br>► Options: <b>Disabled</b> (default), <b>L0s</b> , <b>L1</b> , <b>L0sL1</b> and <b>Auto</b> . |
| PCIe Speed                                                         | <ul> <li>Select PCI Express port speed.</li> <li>Options: Auto (default), Gen1, Gen2 and Gen3</li> </ul>                                                                                                    |

### 3.3.5 USB Configuration

| Aptio Setup Utility - Copyri<br>Chipset | ght (C) 2018 Americ | an Megatrends, Inc.                                                                                                    |
|-----------------------------------------|---------------------|----------------------------------------------------------------------------------------------------|
| USB Configuration                       |                     | Precondition work on                                                                                                    |
| USB Preconditon                         | [Disabled]          | root ports for faster<br>enumeration.                                                                                                    |
| XHCI Disable Compliance Mode            | [FALSE]             |                                                                                                    |
| XDCI Support                            | [Disabled]          |                                                                                                    |
| USB Port Disable Override               | [Disabled]          |                                                                                                    |
|                                         |                     | <pre>→+: Select Screen ↓↑: Select Item Enter: Select +/-: Change Opt. F1: General Help F2: Previous Values F9: Optimized Defaults F10: Save and Exit ESC: Exit</pre> |

Version 2.17.1255. Copyright (C) 2018 American Megatrendes, Inc.

| Setting                         | Description                                                                                                    |
|---------------------------------|----------------------------------------------------------------------------------------------------|
| USB Precondition                | <ul> <li>Precondition work on USB host controller and root ports for faster enumeration.</li> <li>Options: Enable/Disable (default).</li> </ul>                                        |
| XHCI Disable Compliance<br>Mode | Options to disable Compliance Mode. Default is<br>FALSE to not disable Compliance Mode. Set TRUE<br>to disable Compliance Mode.<br>► Options: <b>False</b> (default) / <b>True</b> .   |
| xDCI Support                    | Enable or Disable (default) xDCI (USB OTG Device.                                                                                                    |
| USB Port Disable Override       | <ul> <li>Selectively enable/disable the corresponding USB port from reporting a Device Connection to the controller.</li> <li>Options: Disabled (default) / Select Per-Pin.</li> </ul> |

# 3.4 Security

The Security menu sets up the administrator password.

| Aptio Setup Utility<br>Main Advanced Chipset | - Copyright (C) 2018 Americ<br>Security Boot Save & EX | an Megatrends, Inc.<br>Mit                                                                                                    |
|----------------------------------------------|--------------------------------------------------------|----------------------------------------------------------------------------------------------------|
| Password Description                         |                                                        | Set Administrator<br>Password                                                                                                    |
| Minimum length<br>Maximum length             | 3<br>20                                                |                                                                                                    |
| Administrator Password                       |                                                        |                                                                                                    |
|                                              |                                                        | <pre>→+: Select Screen ↓↑: Select Item Enter: Select +/-: Change Opt. F1: General Help F2: Previous Values F9: Optimized Defaults F10: Save and Exit ESC: Exit</pre> |
| Version 2 17 1255                            | Convright (C) 2018 American                            | Magatrandas Inc                                                                                                    |

| Setting                   | Description                                                                                                    |
|---------------------------|----------------------------------------------------------------------------------------------------|
| Administrator<br>Password | <ol> <li>To set up an administrator password:</li> <li>Select Administrator Password.<br/>The screen then pops up an Create New Password dialog.</li> <li>Enter your desired password that is no less than 3 characters<br/>and no more than 20 characters.</li> <li>Hit [Enter] key to submit.</li> </ol> |

# 3.5 Boot

| Aptio Setup Utility<br>Main Advanced Chipset                                                  | - Copyright (C) 2018<br>Boot Security Sav | American Megatrends, Inc.<br>/e & Exit                                                                                                    |
|-----------------------------------------------------------------------------------------------|-------------------------------------------|----------------------------------------------------------------------------------------------------|
| Boot Configuration<br>Setup Prompt Timeout<br>Bootup NumLock State<br>Fast Boot<br>Quiet Boot | 1<br>[On]<br>[Disabled]<br>[Disabled]     | Select the keyboard<br>NumLock state                                                                                                    |
| Boot Option Priorities                                                                        |                                           | <pre>→+: Select Screen ↓↑: Select Item Enter: Select +/-: Change Opt. F1: General Help F2: Previous Values F9: Optimized Defaults F10: Save and Exit Esc. Evit</pre> |

Version 2.17.1277. Copyright (C) 2018 American Megatrendes, Inc.

| Setting              | Description                                                                                                    |
|----------------------|----------------------------------------------------------------------------------------------------|
| Setup Prompt Timeout | Number of seconds to wati for setup activation key.<br>65535 (0XFFFF) means indefinite waiting.                                       |
| Boot NumLock State   | <ul><li>Select the keyboard NumLock state.</li><li>Options: On (default) and Off.</li></ul>                                           |
| Fast Boot            | <b>Enable</b> or <b>Disable</b> (default) boot with initialization of a minimal set of devices required to launch active boot option. |
| Quiet Boot           | Enable or Disable (default) Quiet Boot option.                                                                                        |

# 3.6 Save & Exit

| Aptio Setup Utility - Copyright (C) 2018 Americ<br>Main Advanced Chipset Security Boot Save & Ex | can Megatrends, Inc.<br>Kit                                                                                                    |
|--------------------------------------------------------------------------------------------------|----------------------------------------------------------------------------------------------------|
| Save Options<br>Save Changes and Exit<br>Discard Changes and Exit                                | Exit system setup<br>after saving the<br>changes.                                                                                                    |
| Default Options<br>Restore Defaults                                                              |                                                                                                    |
| Lauch EFI Shell from filesystem device                                                           |                                                                                                    |
|                                                                                                  | <pre>→+: Select Screen ↓↑: Select Item Enter: Select +/-: Change Opt. F1: General Help F2: Previous Values F9: Optimized Defaults F10: Save and Exit ESC: Exit</pre> |

Version 2.17.1255. Copyright (C) 2018 American Megatrendes, Inc.

| Setting                                    | Description                                                                                                    |
|--------------------------------------------|----------------------------------------------------------------------------------------------------|
| Save Changes and Exit                      | <ul> <li>Exit system setup after saving the changes.</li> <li>Enter the item and then a dialog box pops up:<br/>Save configuration and exit? (Yes/ No)</li> </ul>          |
| Discard Changes and Exit                   | <ul> <li>Exit system setup without saving the changes.</li> <li>Enter the item and then a dialog box pops up:<br/>Quit without saving? (Yes/ No)</li> </ul>                |
| Restore Defaults                           | <ul> <li>Restore/Load Default values for all the setup options.</li> <li>► Enter the item and then a dialog box pops up:<br/>Load Optimized Defaults? (Yes/ No)</li> </ul> |
| Launch EFI Shell from<br>filesystem device | Attempts to launch EFI shell application (Shell.efi) from one of the available filesystem devices.                                                                         |

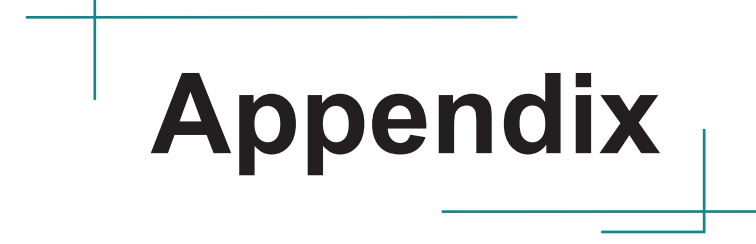

### Appendix A. Anti-Crash Technology for BIOS Recovering

The motherboard supports Anti-Crash Technology (ACT) for automatical system BIOS recovering. This section describes the recovery and update process.

**Caution:** DO NOT disconnect the AC power supply during the Auto Recovery and BIOS update process.

#### A.1 Auto Recovery

The motherboard comes with two BIOS ROMs mounted onto the board as shown below.

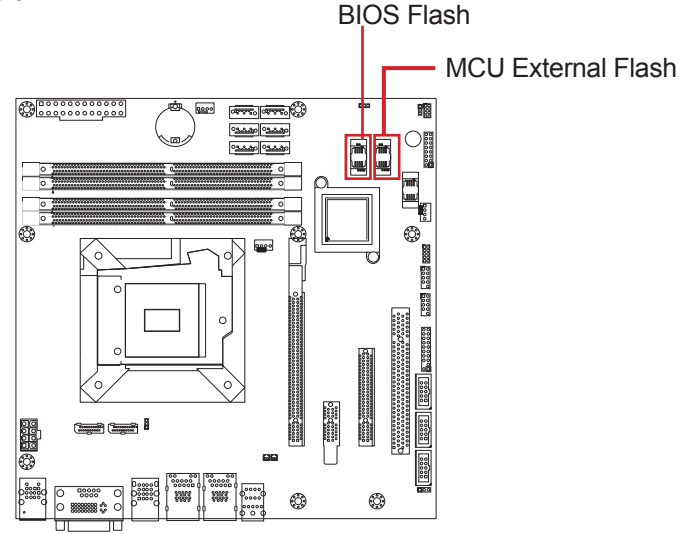

- BIOS Flash: Primary ROM for BIOS
- MCU External Flash: Secondary ROM for backup BIOS

In case the motherboard fails to boot, it will run BIOS self diagnostics to verify the BIOS status on the primary ROM. If problem is detected on the BIOS, then the recovery process will automatically start to load the backup BIOS from the secondary ROM. The whole process will take about 2~3 minutes where a BIOS recovery status LED will show the recovery status as described below:

- The LED blinks fast to indicate erasing data from the primary ROM.
- The LED blinks slowly to indicate the MCU is writing system backup BIOS from the secondary ROM to the primary one.
- The LED turns off to indicate the process is finished and the motherboard will automatically boot to your system.

If you cannot see the LED status, just **wait for about 3 minutes** for the motherboard to complete the recovery and then reboot to your system.

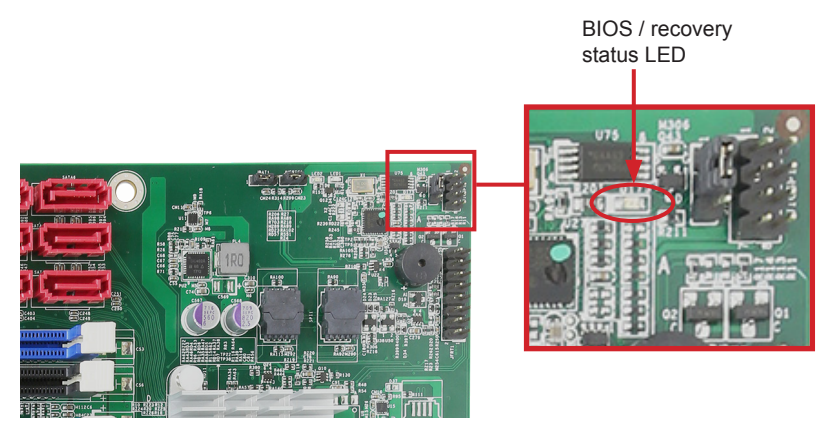

### A.2 BIOS Update using ACT Utility

When a new version of BIOS is available and you want to update the BIOS, you need to update the BIOS in the primary ROM as well as the secondary ROM to the same version; otherwise the primary BIOS will load a different version upon BIOS recovery.

ARBOR's proprietary ACT Utility is designed to update the BIOS in the primary ROM as well as the secondary ROM at the same time. The ACT Utility is a DOS-based program:

| [.] [] 89Q0.BAT BACKUP.EXE ERROR.LOG<br>FPARTS.TXT FPT11.EXE I89Q0.023 UPDATE.EXE<br>7 file(s) 18,475,016 bytes<br>2 dir(s) 2,590.02 MB free |  |
|----------------------------------------------------------------------------------------------------|--|
| C:\89Q0≻89q0                                                                                                    |  |

After running the program on command prompt, the utility performs these tasks:

- 1. Provides a specific protection to the BIOS. This ensures the BIOS will not become corrupted if power failure occurs while the BIOS update is in progress.
- 2. Update the BIOS in primary ROM to the new version.

```
[..] 89Q0.BAT
                                   BACKUP.EXE
                                                   ERROR.LOG
[.]
FPARTS.TXT
              FPT11.EXE
                                   189Q0.023
                                                   UPDATE.EXE
      7 file(s) 18,475,016 bytes
     2 dir(s)
                   2,590.02 MB free
C:\89Q0>89q0
C:\89Q0>update.exe
C:\89Q0>fpt11.exe - SAVEMAC -F i89Q0.023
Intel (R) Flash Programming Tool. Version: 11.0.0.1202
Copyright (c) 2007 - 2015, Intel Corporation. All rights reservation
Reading HSFSTS register...Flash Descriptor: Valid
o--- Flash Devices Found ---
oW25Q128BVoID:0xEF4048oSize: 16384KB (131072Kb)
PDR Region does not exists.
```

| PDR Region does not exists.                                           |
|-----------------------------------------------------------------------|
| - Reading Flash [0x016B000] - 100 percent complete.                   |
| - Programming Flash [0x016B000] 88KB of 88KB - 100 percent complete.  |
| - Erasing Flash Block [0x274000] - 100 percent complete.              |
| - Programming Flash [0x274000] - 12KB of 12KB - 100 percent complete. |
| - Erasing Flash Block [0xA0A000] - 100 percent complete.              |
| - Programming Flash [0xA0A000] - 40KB of 40KB - 100 percent complete. |
| - Erasing Flash Block [0x0A2000] - 100 percent complete.              |
| - Programming Flash [0x0A2000] - 4KB of 4KB - 100 percent complete.   |
| - Erasing Flash Block [0xA51000] - 100 percent complete.              |
| - Programming Flash [0xA51000] - 4KB of 4KB - 100 percent complete.   |
| - Erasing Flash Block [0xA59000] - 100 percent complete.              |
| - Programming Flash [0xA59000] - 8KB of 8KB - 100 percent complete.   |
| - Erasing Flash Block [0x882000] - 62 percent complete.               |
|                                                                       |

- 3. Backup the new version of BIOS to the secondary ROM. During this stage:
  - The system will shut down and the screen goes black.
  - The BIOS recovery status LED blinks fast to indicate erasing data from the secondary ROM.
  - The BIOS recovery status LED blinks slowly to indicate the MCU is writing system BIOS from the mater ROM to the secondary one.
- 4. Once the programming procedure is done, the computer soon reboots to verify if both the primary/secondary BIOS functions properly. If yes, then the computer will boot to your system.

After using the ACT Utility to perform the BIOS update, user can verify the BIOS version by accessing the BIOS:

| Aptio Setup Utility - Copyright (C) 2018 American Megatrends, Inc.<br>Main Advanced Chipset Security Boot Save & Exit |                                                 |                                                                                                    |
|----------------------------------------------------------------------------------------------------|-------------------------------------------------|----------------------------------------------------------------------------------------------------|
| BIOS Name<br>BIOS Version<br>BUIID Date and Time                                                                      | MD 18990<br>1.09<br>03/12/2018 14:32:33         | Set the Date. Use Tab<br>to Switch between Date<br>elements.                                                                                                    |
| Access Level<br>System Date<br>System Time                                                                            | Administrator<br>[wed 03/21/2018]<br>[09:18:21] |                                                                                                    |
|                                                                                                    |                                                 | <pre>++: Select Screen  1: Select Item Enter: Select +/-: Change Opt. F1: General Help F2: Previous Values F9: Optimized Defaults F10: Save and Exit ESC: Exit</pre> |
| Version 2.17.1255. Copyright (C) 2018 American Megatrendes, Inc.                                                      |                                                 |                                                                                                    |

### A.3 How to Get ACT Utility

ARBOR's ACT Utility is provided upon request. Please contact your local ARBOR sales office or sales representativ for more information.

### Appendix B. Watchdog Timer (WDT) Setting

WDT is widely used for industrial application to monitor CPU activities. The application software depends on its requirement to trigger WDT with adequate timer setting. Before WDT timeout, the functional normal system will reload the WDT. The WDT never time-out for a normal system. The WDT will not be reloaded by an abnormal system, then WDT will time-out and auto-reset the system to avoid abnormal operation.

This computer supports 255 levels watchdog timer by software programming I/O ports.

Below is an program example to disable and load WDT.

#### Sample Codes:

```
/*_____*/
#include <math.h>
#include <stdio.h>
#include <dos.h>
int sioIndex = 0x2E;
                                /* or index = 0x4E */
int sioData = 0x2F;
                                 /* or data = 0x4F */
int main (void)
   int i;
  SioWDTStart(5);
  while(1)
   {
                                  i = SioWDTCount();
                                  printf("\r Counts : %d ",i);
                                  sleep(1);
   }
   return 0;
void SioWDTStart(int iCount)
   int iData;
                                 /* Enable Super I/O */
  outportb(sioIndex, 0x87);
  outportb(sioIndex, 0x87);
  outportb(sioIndex, 0x07);
                                  /* Select logic device - WDT */
  outportb(sioData, 0x07);
  outportb(sioIndex, 0x29);
                                 /* Enable WDTRST# Pin */
   iData = inportb(sioData);
  iData = iData & 0xEF;
  outportb(sioData, iData);
                                 /* The pin function is WDTRST# */
  outportb(sioIndex, 0x30);
                                  /* Enable WDT */
  outportb(sioData, 0x01);
  outportb(sioIndex, 0xF0);
                                 /* Enable WDTRST# Output */
  outportb(sioData, 0x80);
```

#### Appendix

```
outportb(sioIndex, 0xF6);
                                    /* Set WDT Timeout value */
   outportb(sioData, iCount);
   outportb(sioIndex, 0xF5);
                                    /* Set Configure and Enable WDT timer, Start countdown */
   outportb(sioData, 0x32);
                                    /* Disable Super I/O */
   outportb(sioIndex, 0xAA);
}
void SioWDTStop(void)
{
   outportb(sioIndex, 0x87);
                                    /* Enable Super I/O */
  outportb(sioIndex, 0x87);
  outportb(sioIndex, 0x07);
                                    /* Select logic device - WDT */
   outportb(sioData, 0x07);
   outportb(sioIndex, 0xF5);
                                    /* Disable WDT timer, stop countdown */
   outportb(sioData, 0x12);
                                    /* Disable Super I/O */
   outportb(sioIndex, 0xAA);
}
void SioWDTClear(int iCount)
{
   outportb(sioIndex, 0x87);
                                    /* Enable Super I/O */
   outportb(sioIndex, 0x87);
  outportb(sioIndex, 0x07);
                                    /* Select logic device - WDT */
  outportb(sioData, 0x07);
   outportb(sioIndex, 0xF6);
                                    /* Reset WDT Timeout Value */
   outportb(sioData, iCount);
  outportb(sioIndex, 0xAA);
                                    /* Disable Super I/O */
}
int SioWDTCount (void)
   int oData;
   outportb(sioIndex, 0x87);
                                    /* Enable Super I/O */
   outportb(sioIndex, 0x87);
  outportb(sioIndex, 0x07);
                                    /* Select logic device - WDT */
  outportb(sioData, 0x07);
  outportb(sioIndex, 0xF6);
                                    /* Get count of timer */
  oData = inportb(sioData);
                                    /* Disable Super I/O */
  outportb(sioIndex, 0xAA);
  return oData;
```